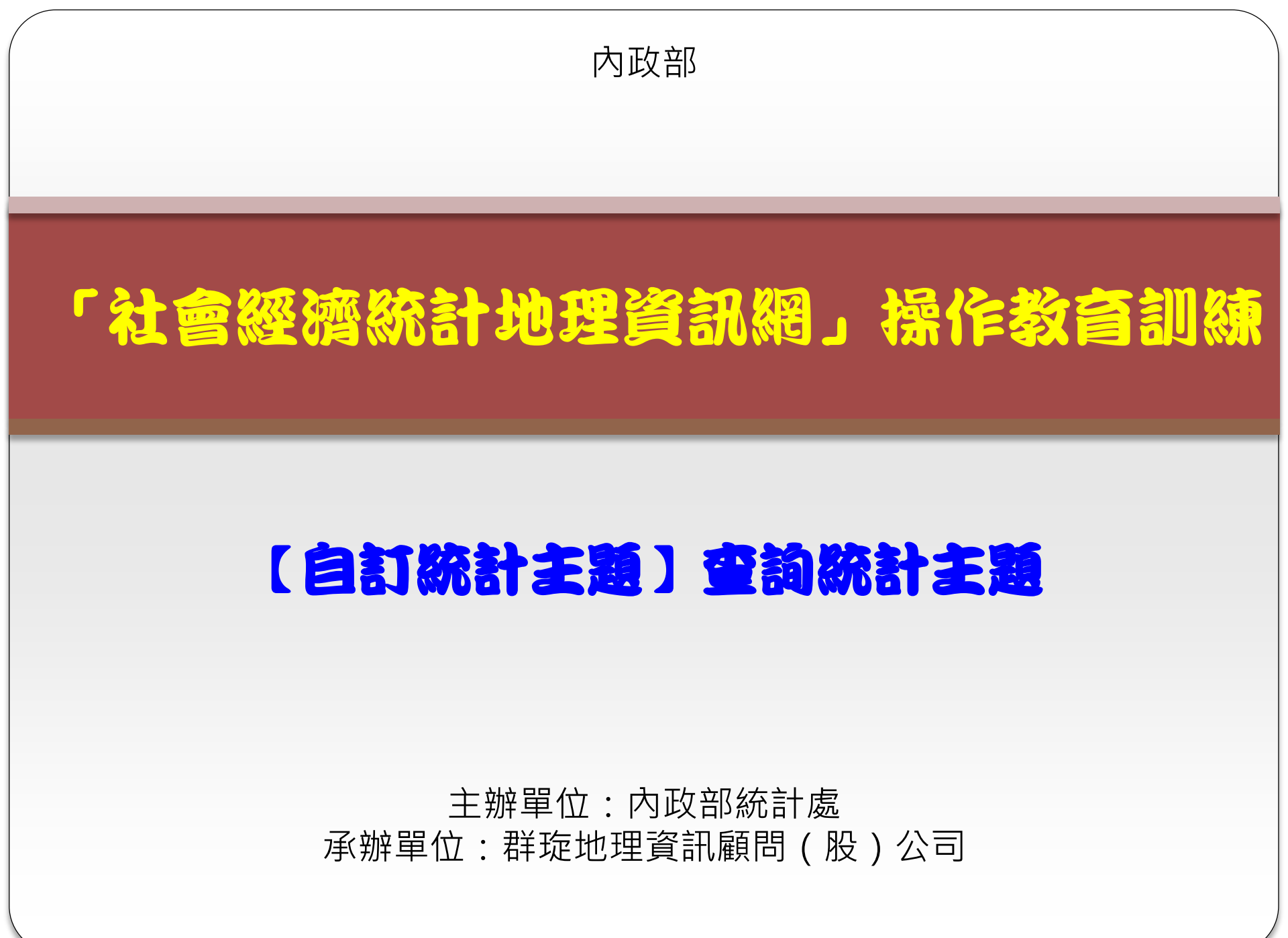

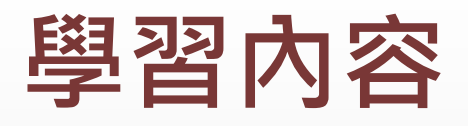

#### ◆ 自訂統計主題-空間設定方式

▶ 依行政區

> 地圖上任一框選(比例尺10,000以下)

◆ 自訂統計主題-戶政人口(隱私性資料) → 面量圖、顯示數值
 ▶ 清單下載(針對公務使用者之權限)

◆ 自訂統計主題-社福機構(非隱私性資料) → 面量圖、顯示數值、展點
 、清單下載

◆ 自訂統計主題-GIS門牌 → 特別說明該主題為路段統計

◆ 自訂統計主題-學校 → 特別說明學校如何設定條件

### 自訂統計主題-戶政人口

#### 依行政區→臺北市→戶政人口→條件:男性、25-40歲、 未婚→繪製面量圖

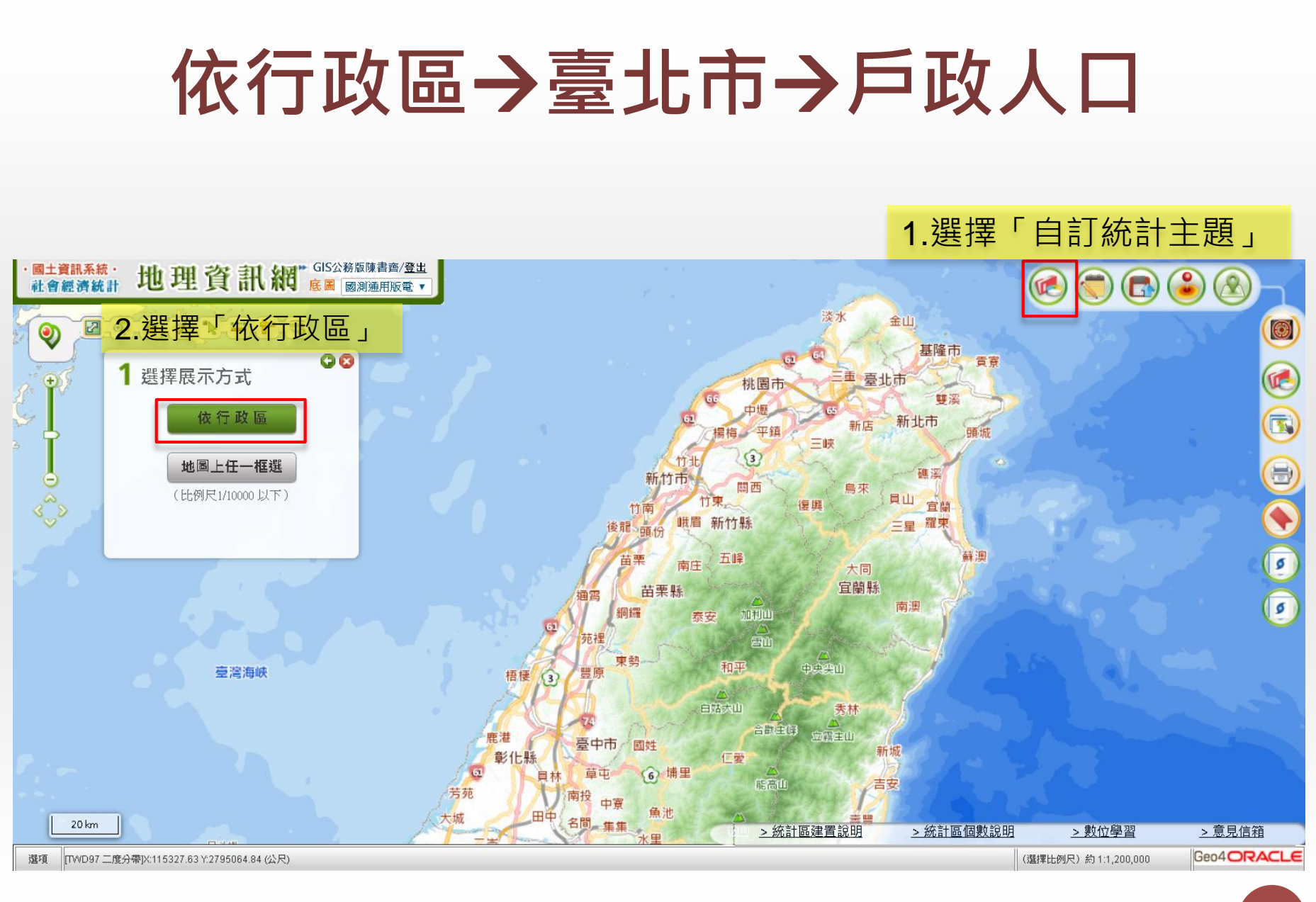

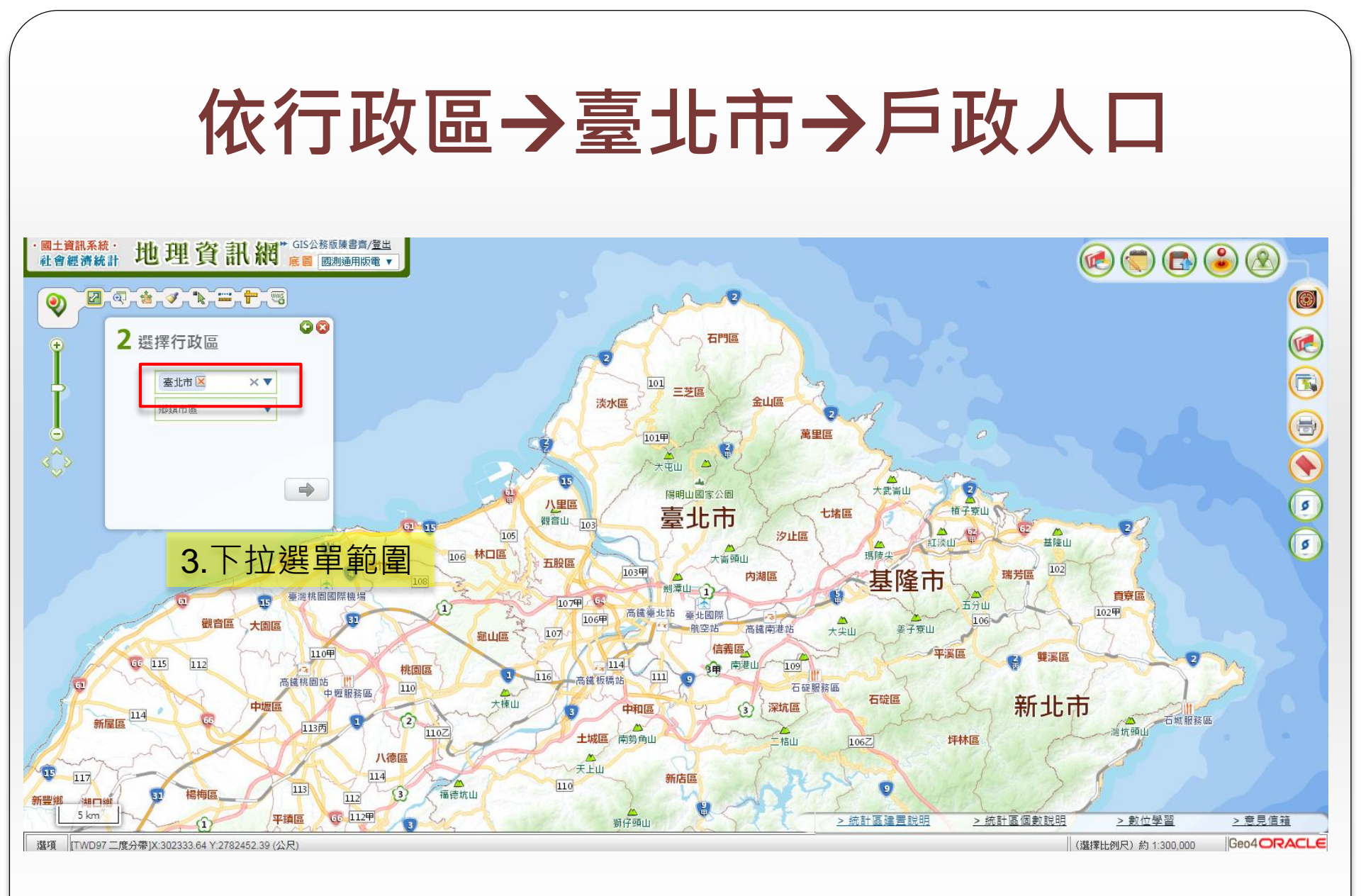

# 依行政區→臺北市→戶政人口

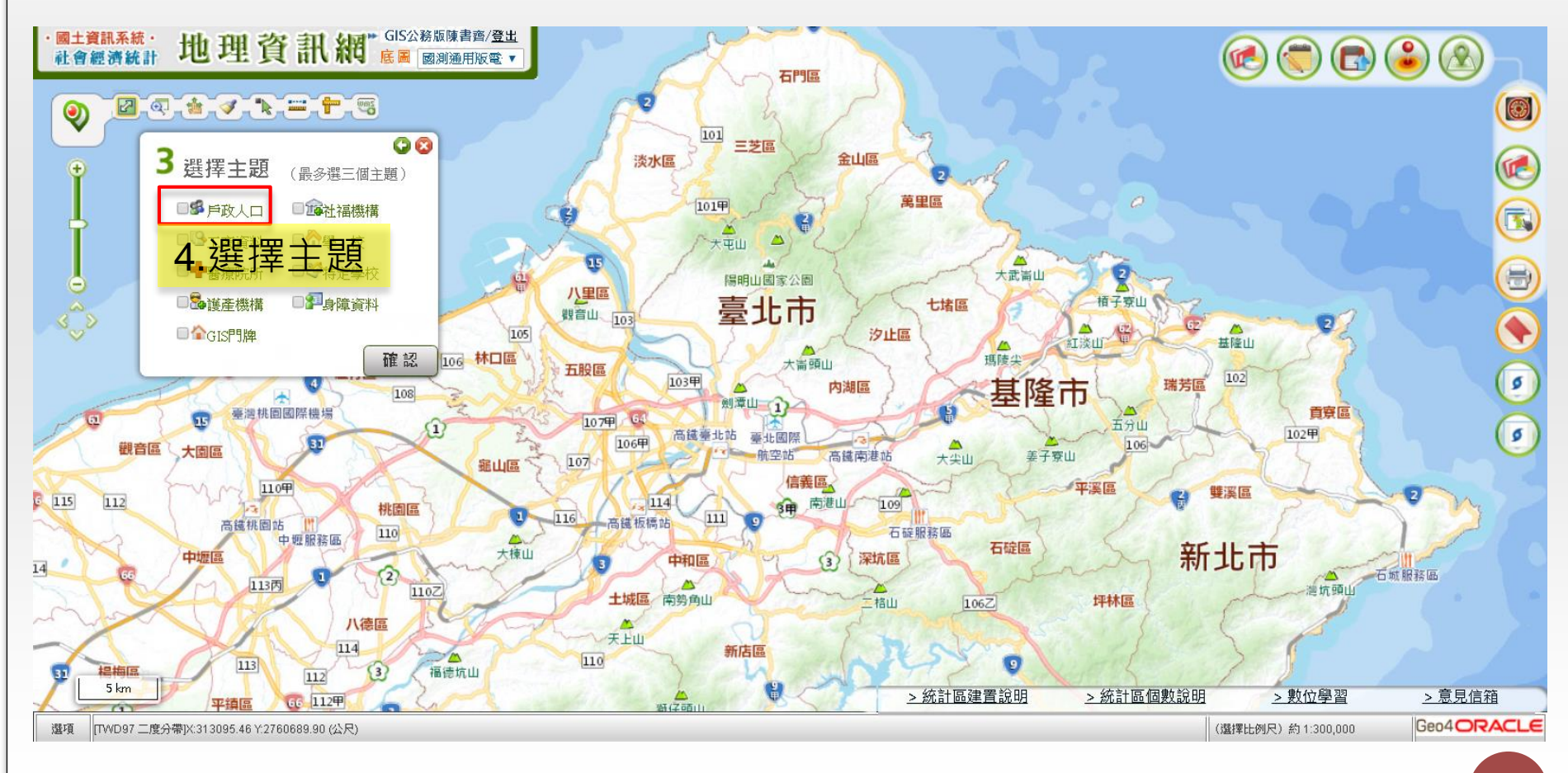

## 條件:男性、25-40歲、未婚

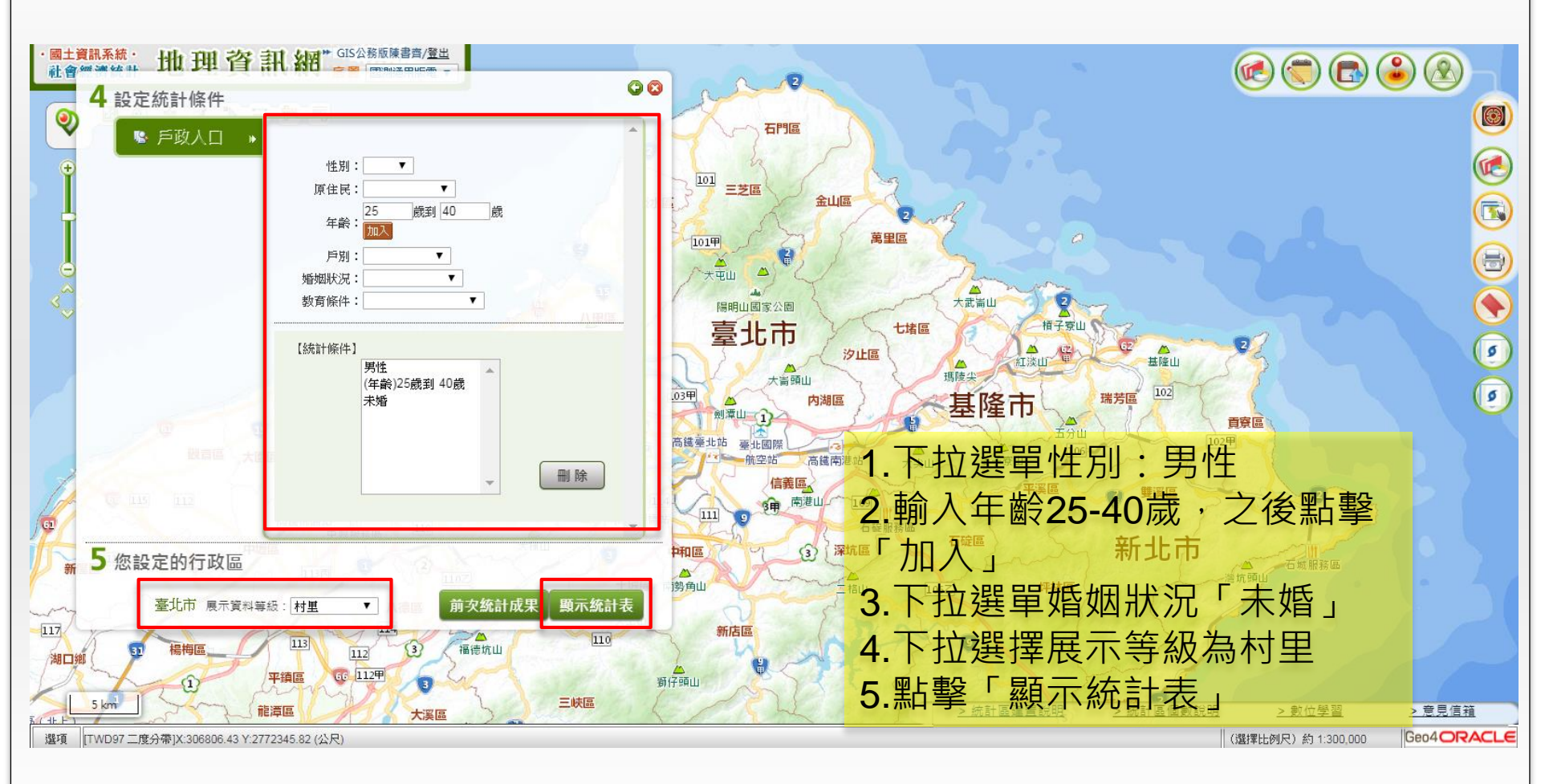

7

| 繪製面量 | 圖 |
|------|---|
|------|---|

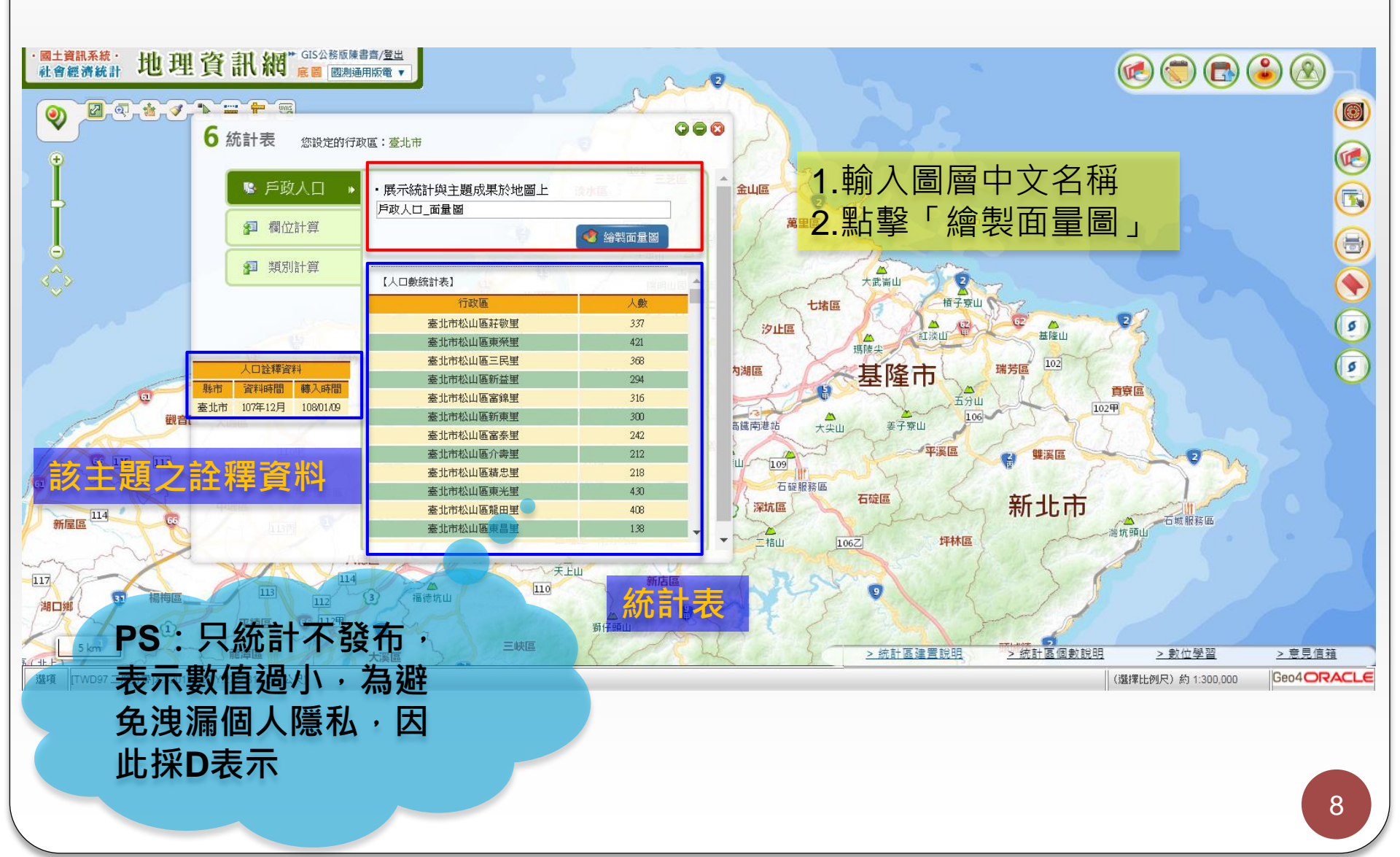

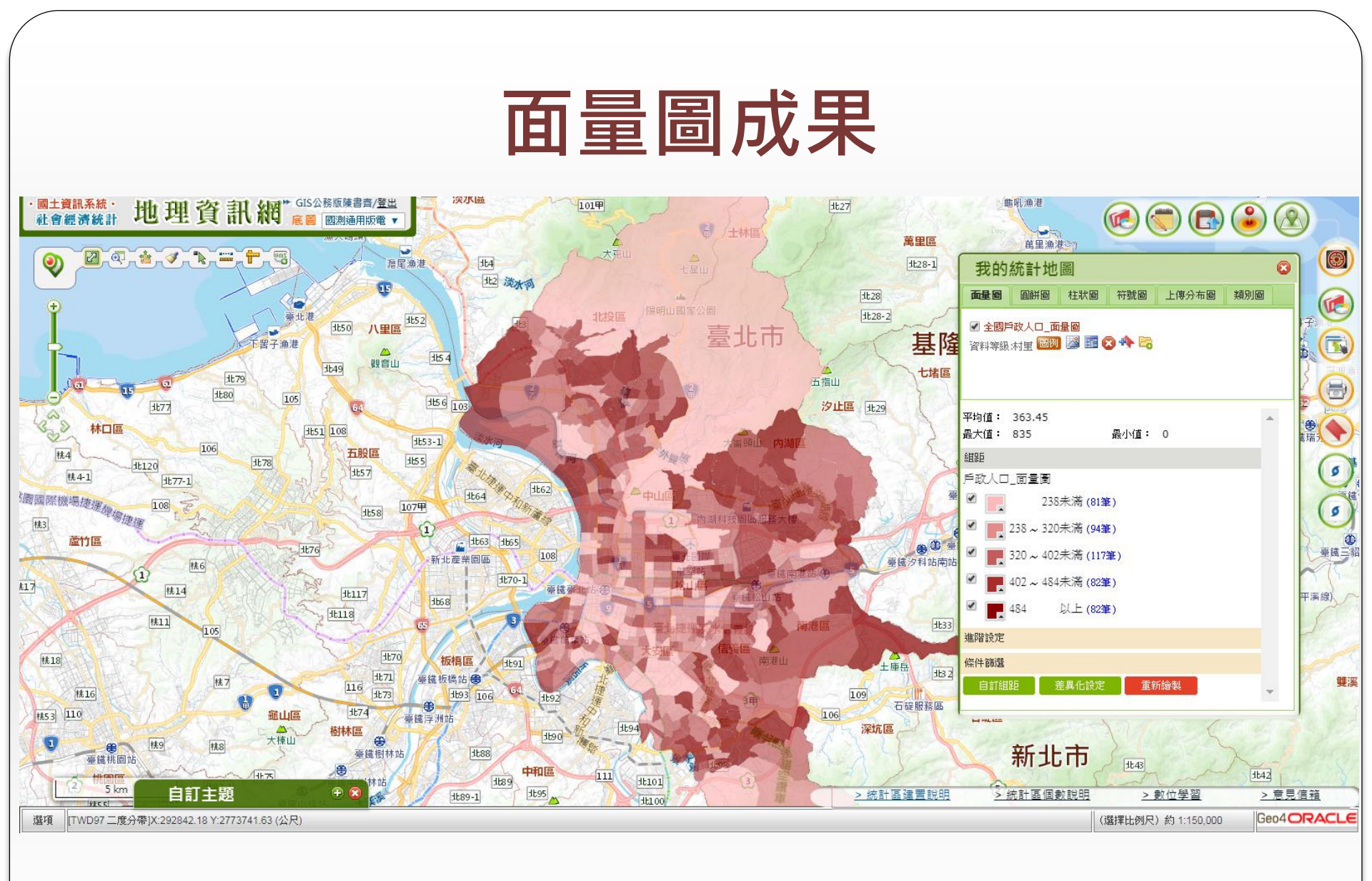

# 篩選前十名→定位第一名

| ·國士寶訊系統·地理資訊網"GIS公務版陳書音/登出<br>社會經濟統計地理資訊網"庭園 國測通用版電 ·                                                                                                    | 大克山 · · · · · · · · · · · · · · · · · · · |                | 30   |          |
|----------------------------------------------------------------------------------------------------|-------------------------------------------|----------------|------|----------|
|                                                                                                    |                                           |                | Ht2  |          |
| 我的統計地圖 🛛 😵 🔪 🖉 🖉                                                                                                    | 前+                                        | 名              |      |          |
| <b>面星图</b> 圓餅圖 柱狀圖 符號圖 上傳分布圖 類別圖 🔽 🥺 兵頂路 土运 浅秋河 👘                                                                                                    | 行政區                                       | 戶政人口_面量圈       |      | 排序       |
|                                                                                                    | 臺北市北投區關渡里                                 |                | 835  | 1        |
|                                                                                                    | 臺水市地投區寄得里                                 |                | 766  | )        |
|                                                                                                    | 臺北市南港區中研里                                 |                | 737  | 3        |
|                                                                                                    | → 臺北市文山區木新里                               |                | 736  | 4        |
|                                                                                                    | 臺北市北投區清江里                                 |                | 706  | 5        |
| 198 平均値: 363.45                                                                                                    | 臺北市內湖區港富里                                 |                | 698  | 6        |
| 最大值: 835 最小值: 0                                                                                                    | 臺北市內湖區五分里                                 |                | 679  | 7        |
|                                                                                                    | 臺北市南港區舊莊里                                 |                | 676  | 8        |
|                                                                                                    | 臺北市內湖區湖興里                                 |                | 674  | 9        |
| 理階設定                                                                                                    | 臺北市內湖區港華里                                 |                | 663  | 10       |
| 條件篩選                                                                                                    | (後)                                       | 名              |      |          |
| 地圖顯示 前十名 後十名 顯示所有 前土名後土名清單                                                                                                    | ▶ 行政區                                     | 戶政人口_面量圖       |      | 排序       |
| 『戶政人口_面量圖』                                                                                                    | 臺北市信義區宙臺里                                 |                | 0    | 456      |
|                                                                                                    | 臺北市文山區老泉里                                 |                | 39   | 455      |
| 自訂組距 差異化設定 重新繪製                                                                                                    | 臺北市中正區建國里                                 |                | 58   | 454      |
|                                                                                                    | 臺北市士林區永福里                                 |                | 67   | 453      |
|                                                                                                    | 臺北市北投區大屯里                                 |                | 80   | 452      |
| the state of the state of the s | 臺北市中山區大佳里                                 |                | 85   | 451      |
|                                                                                                    | 臺北市北投區湖田里                                 |                | 86   | 450      |
|                                                                                                    |                                           |                | 92   | 449      |
|                                                                                                    |                                           |                | 92   | 449      |
| A MARKEN AND A MARKEN AND A MARKEN A                                                                                                    |                                           |                | 95   | 447      |
| 108 1158 Mar 1                                                                                                    | 2.點擊 / 刖十名後                               | 十名清單」          |      |          |
|                                                                                                    |                                           |                |      | = /** ** |
|                                                                                                    | 3. 正汕到第一名                                 |                | >息   | 見這相      |
| moisagis moi gov tw/moian/gis2010/Pro/Logged/ManPro/index.cfm2W/                                                                                                    |                                           | (猩摆比例尺)約175000 | Geo4 | ORACLE   |

moisagis.moi.gov.tw/moiap/gis2010/Pro/Logged/MapPro/index.cfm?W...

#### 自訂統計主題-戶政人口

#### 地圖上任一框選 → 臺北市北投區關渡里(名次一)→ 戶政 人口 → 條件:男性、25~40歲、未婚 → 顯示數值 → 門 牌下載

#### 地圖上任一框選 1.選擇「自訂統計主題」 地理資訊網 ► GIS公務版陳書齊/<u>登出</u> 底圖 國測通用版電 ▼ 國土資訊系統· 小信義線 社會經濟統計 C ۲ 9 2 中央北部 2 相强, 00 1 梅庭遊客中心 I. 選擇展示方式 北54 #Finis 淡水河 依行政區 臺北捷運北投站旅 臺北市 額 計山遊客中 園路 地圖上任一框選 00 49 3 8 北53 大度路 語館 2 八仙圳 0 任一框選」 2.選擇 晑 th H- THE BA Ø E 103 創音山交流道 - ABB - BB 秀德的 小義路 11:55 觀音坑溪 多子加 成秀 0 1t53-1 五服坊溪 豐澤 蘆洲區 疏洪四路 環堤大道 Ht53-1 五股區 北日 107 162 1157 1000 m 復興路 > 統計區建置說明 > 意見信箱 > 統計區個數說明 > 數位學習 [TWD97二度分帶]X:294674.62 Y:2780015.17 (公尺) (選擇比例尺)約1:35,000 Geo4ORACLE 選項

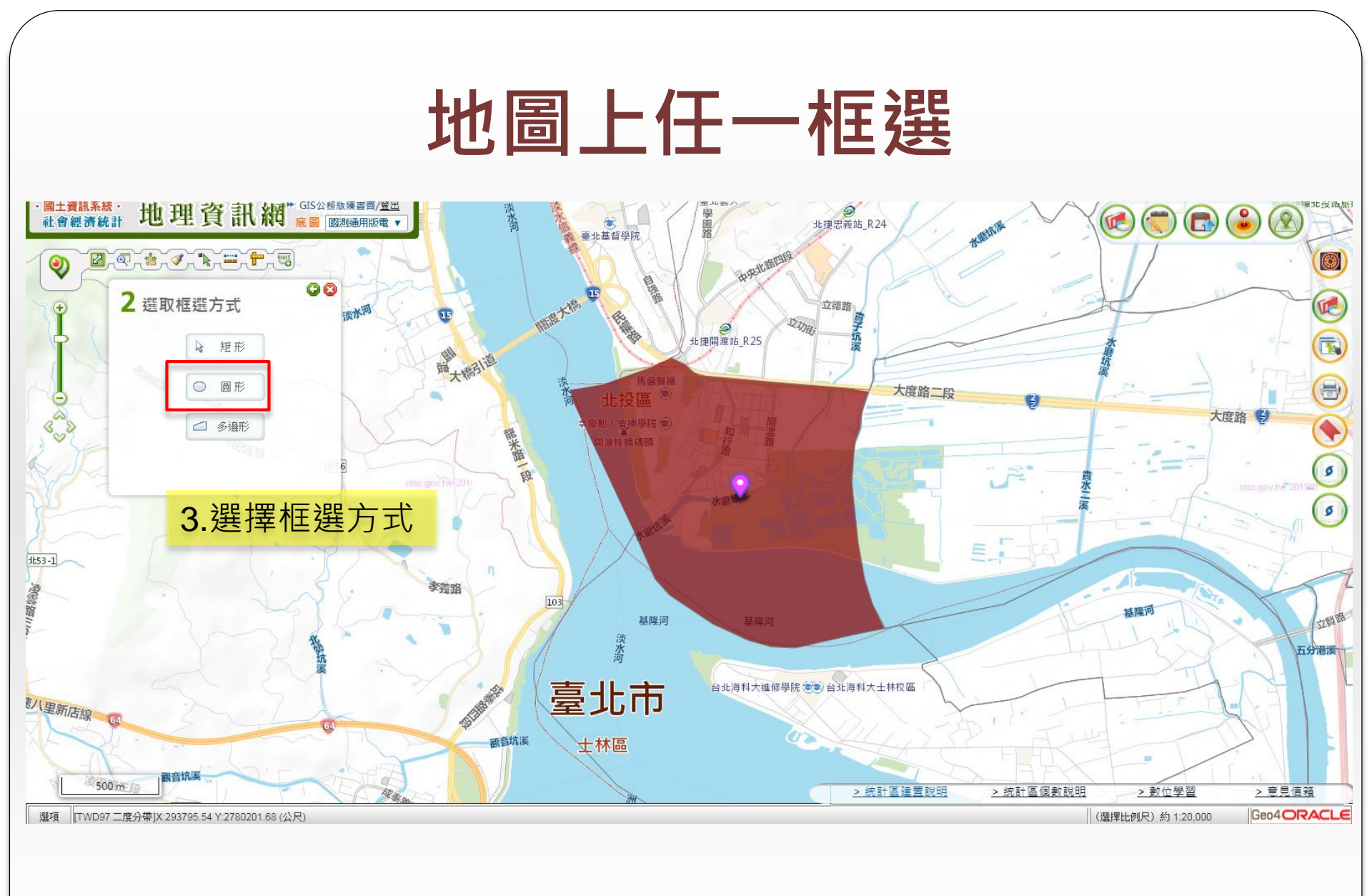

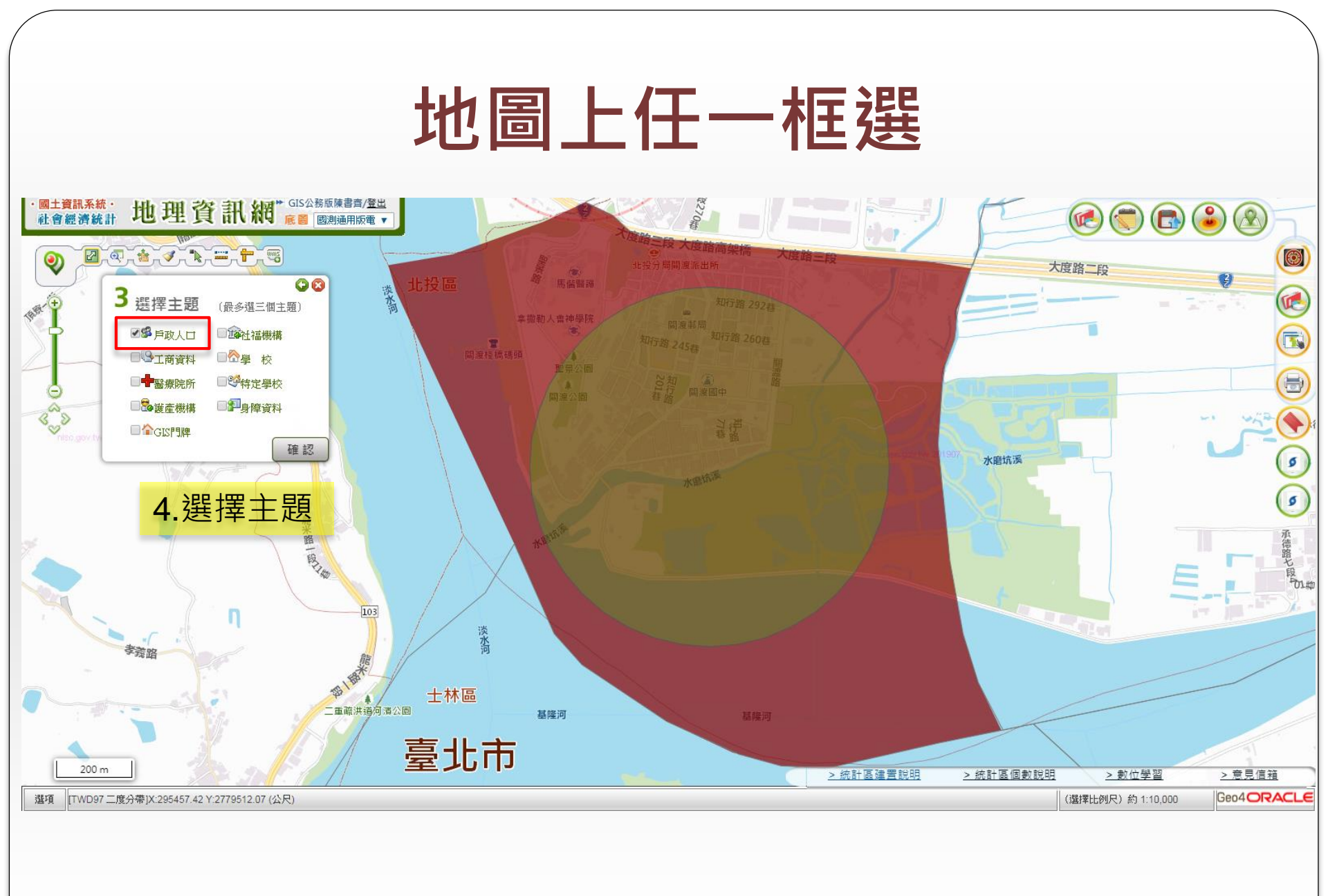

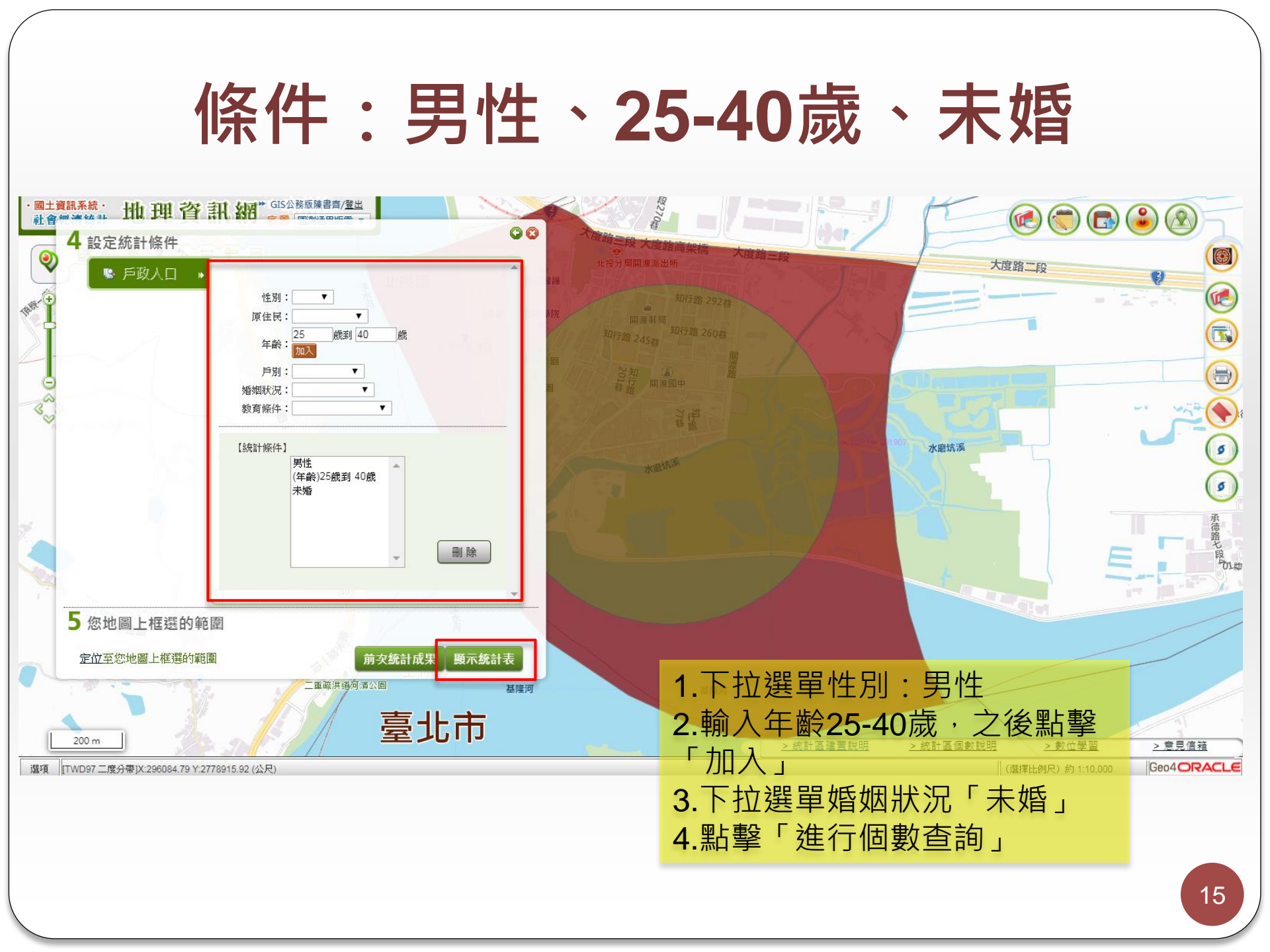

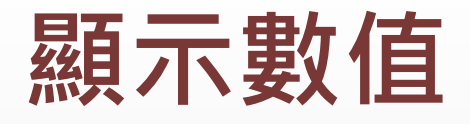

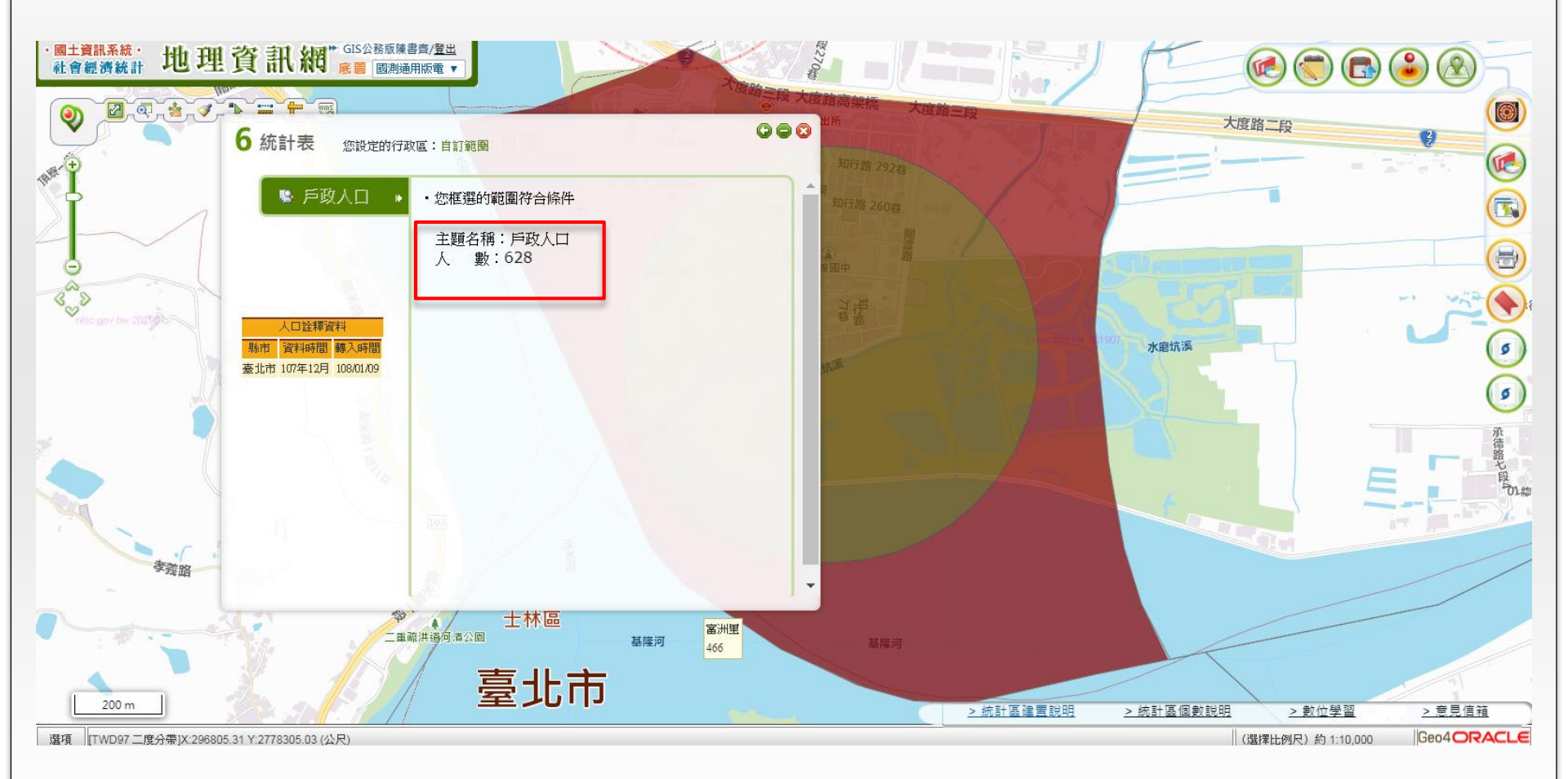

#### 自訂統計主題-社福機構

#### 行政區 → 臺北市 → 社福機構 → 全選 → 繪製面量圖 → 地圖展點

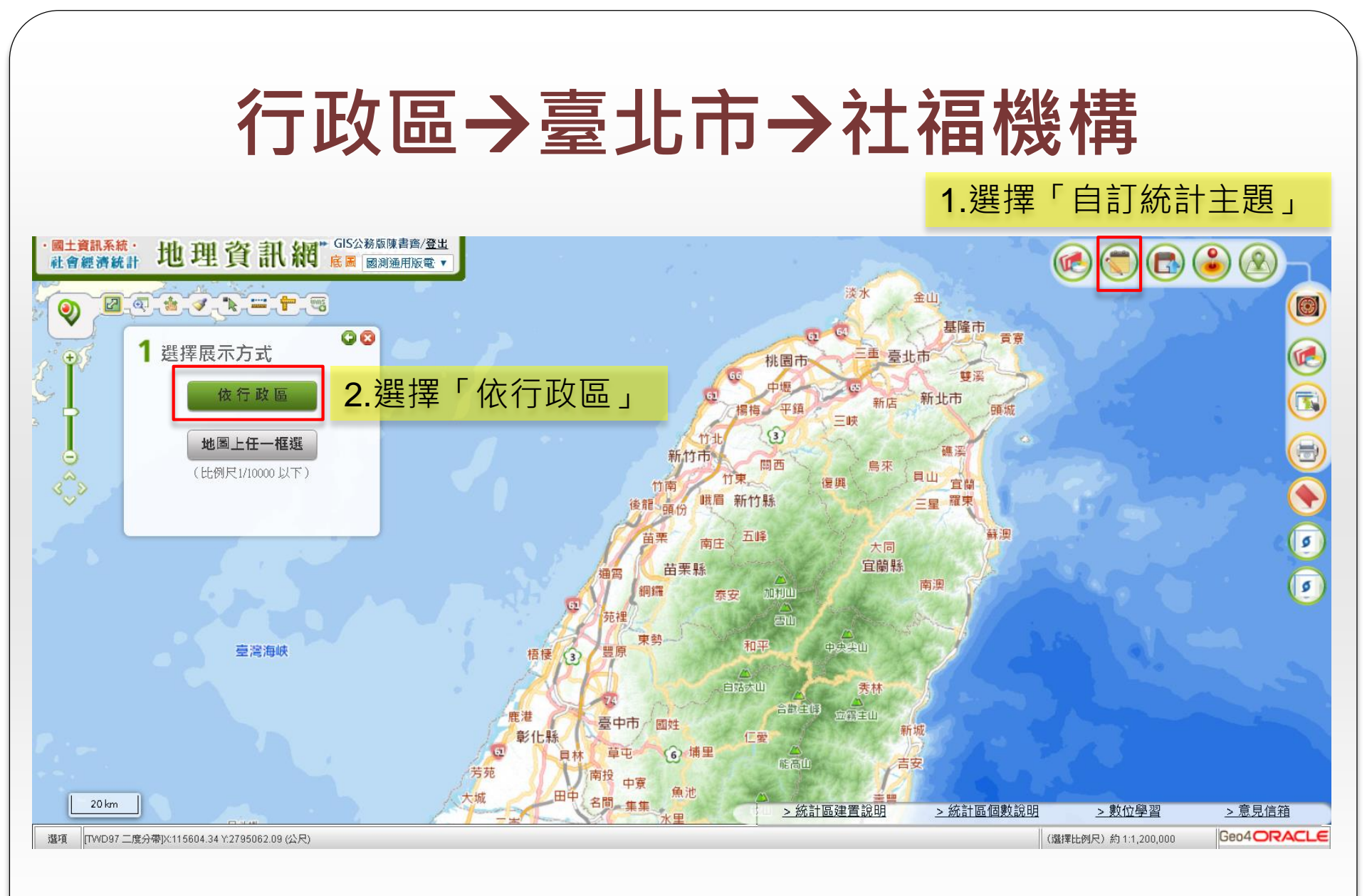

## 行政區→臺北市→社福機構

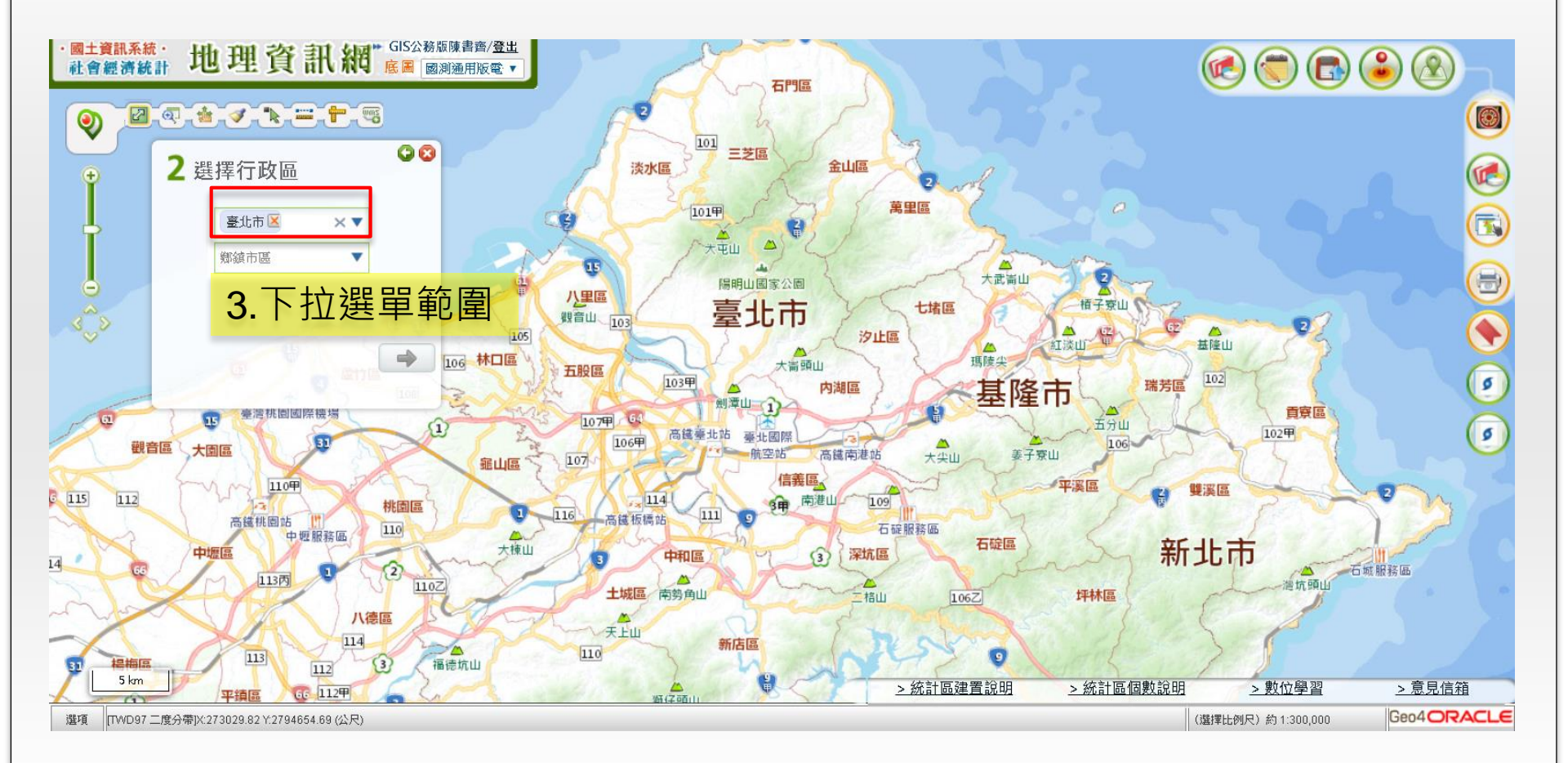

## 行政區→臺北市→社福機構

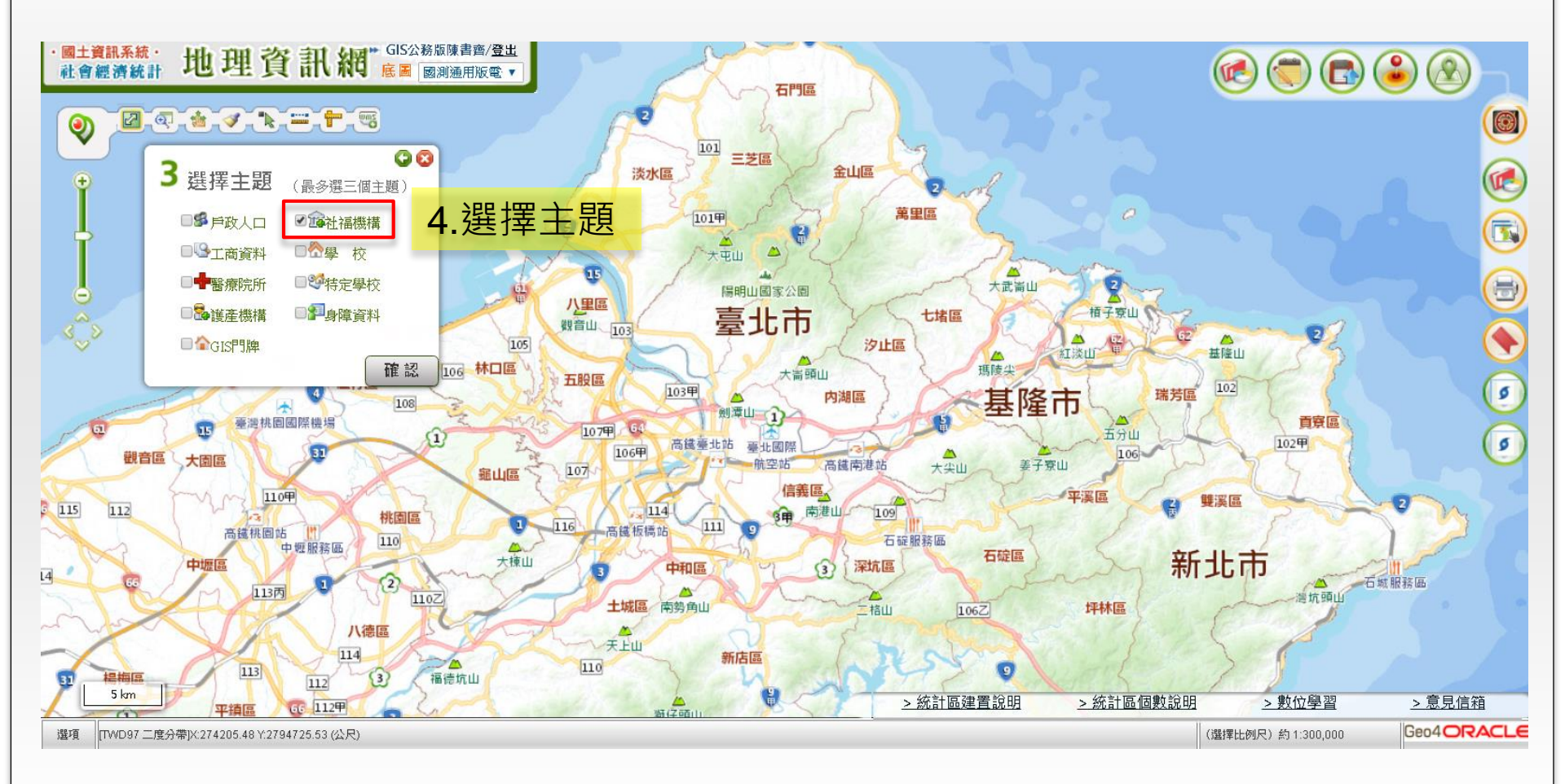

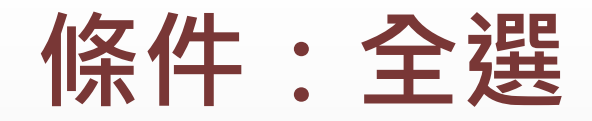

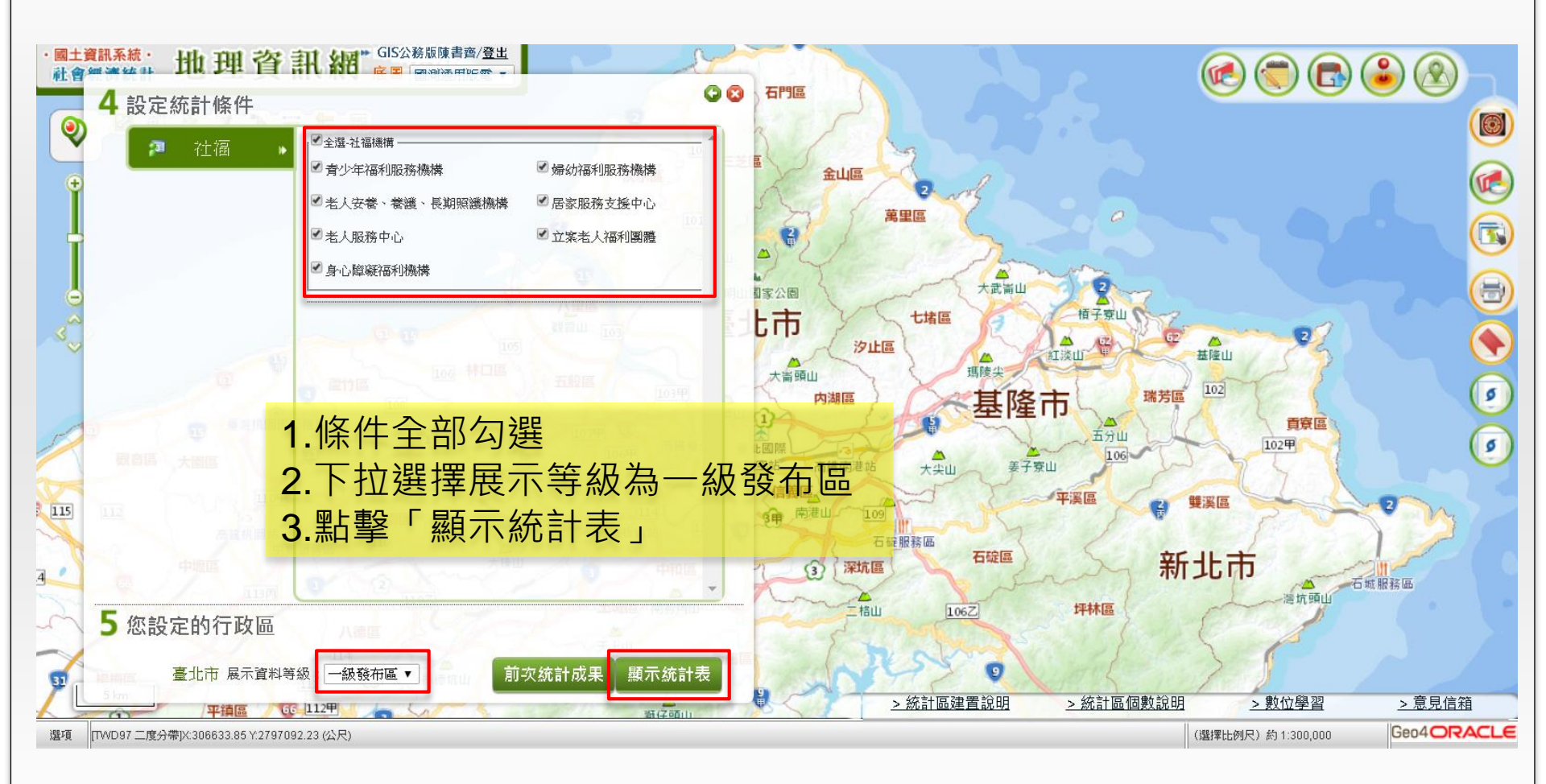

| 繪製面量 | 副 |
|------|---|
|------|---|

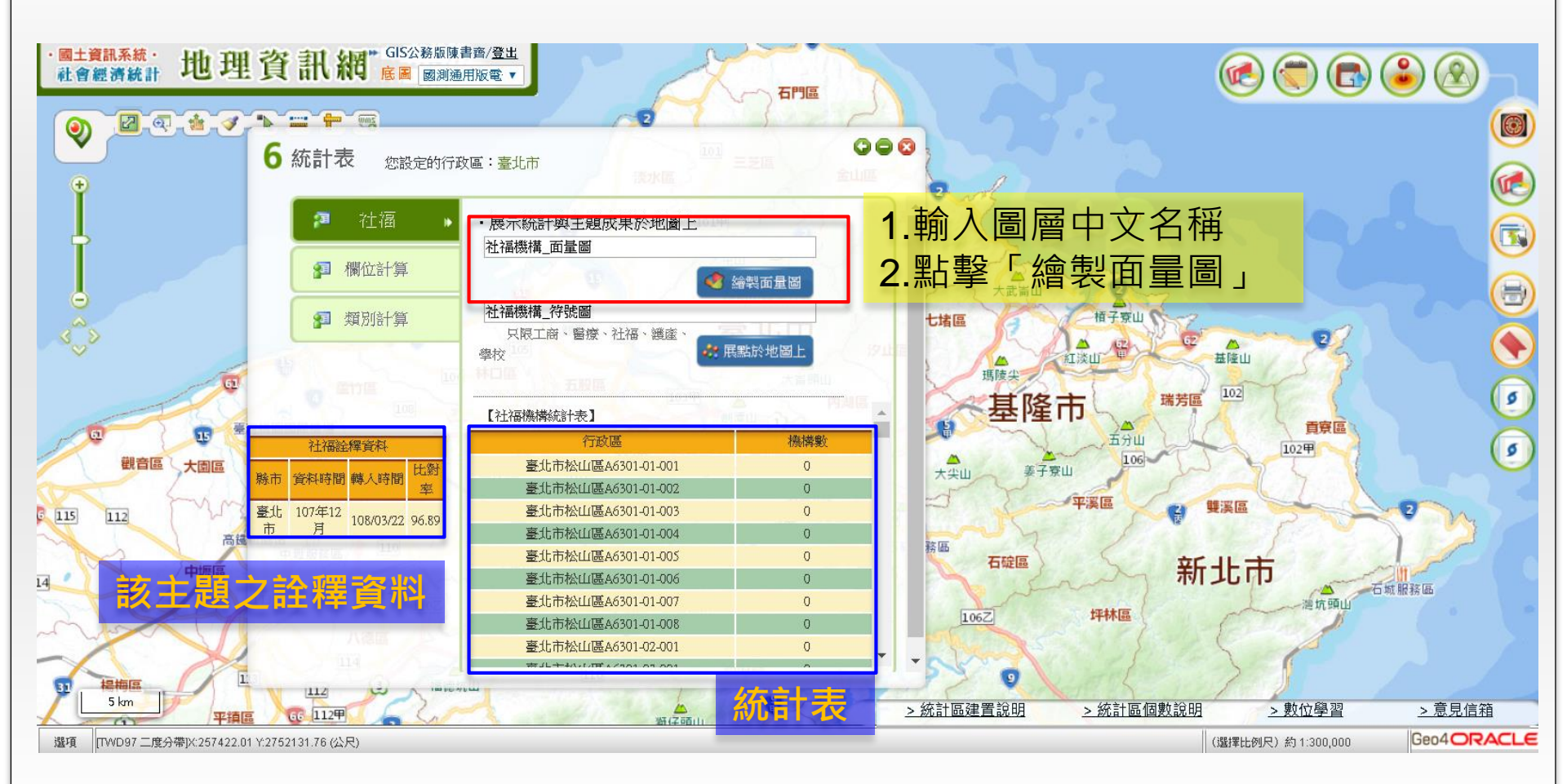

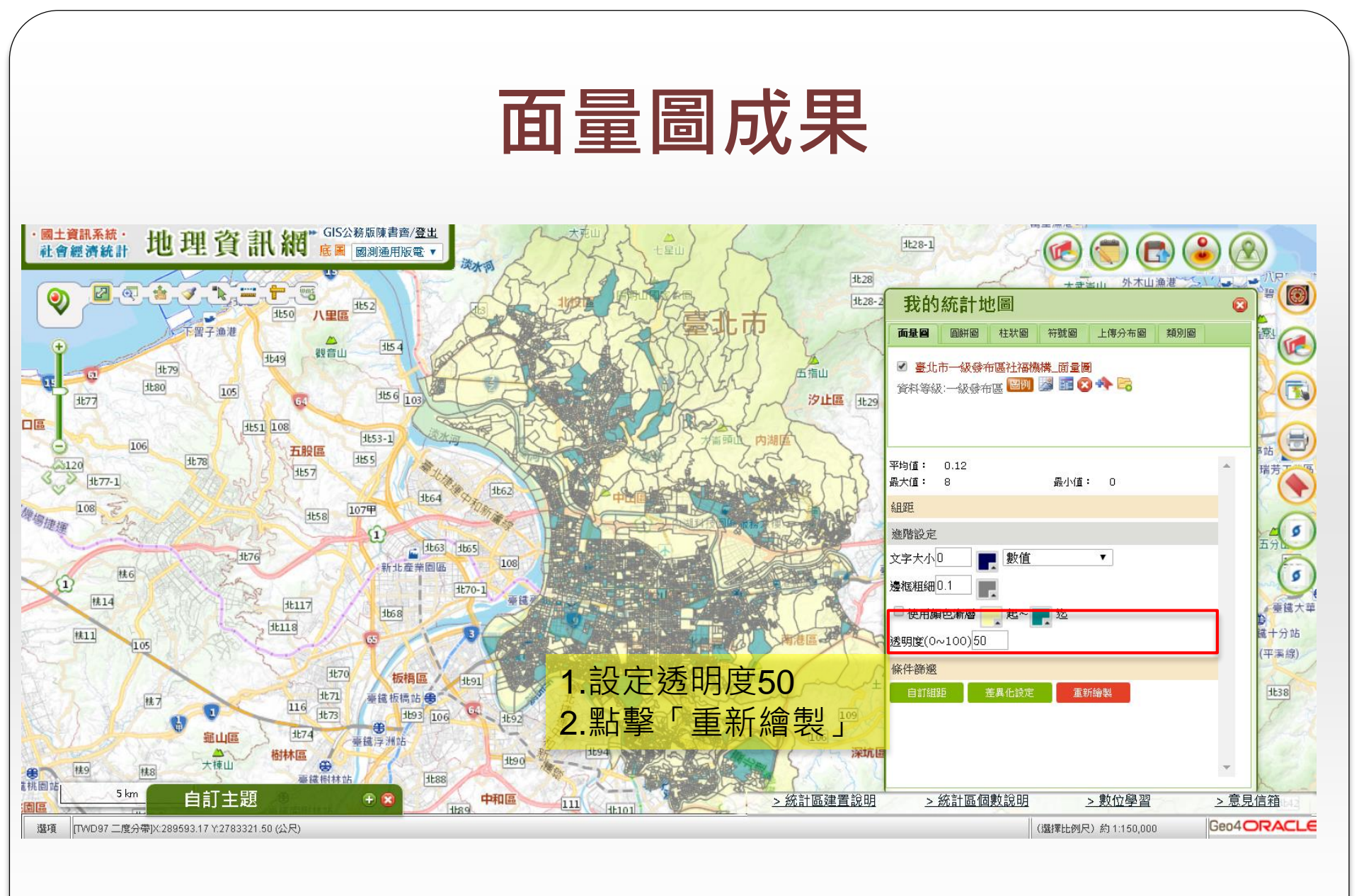

| 地圖展點                                                                                                    |                                                                                                    |                                                                                                    |                                                                    |                                                                                                    |                                                                                                    |                                                                                   |
|----------------------------------------------------------------------------------------------------|----------------------------------------------------------------------------------------------------|----------------------------------------------------------------------------------------------------|--------------------------------------------------------------------|----------------------------------------------------------------------------------------------------|----------------------------------------------------------------------------------------------------|-----------------------------------------------------------------------------------|
| <ul> <li>• 國土資訊系統: 地理資訊線</li> <li>• 融合經濟統計: 地理資訊線</li> <li>• 金 金 金 金 金 金 金 金 金 金</li> <li>• 二 卡</li> <li>6 統計表 您設定的行政</li> <li>• 建石</li> <li>• 建石</li> <li>• 電</li></ul> | <ul> <li>GIS公務版陳書齋/登出<br/>底圖 國測通用版電 ▼</li> <li>○ 二、 一、 一、 一、 一、 一、 一、 一、 一、 一、 一、 一、 一、 一、</li></ul>                                                                                                    | ★####################################                                                              | ●<br>●<br>●<br>●<br>●<br>●<br>●<br>●<br>●<br>●<br>●<br>●<br>●<br>● | 1       1       1       1       1       1       1       1       1       1       1       1       1       1       1       1       1       1       1       1       1       1       1       1       1       1       1       1       1       1       1       1       1       1       1       1       1       1       1       1       1       1       1       1       1       1       1       1       1       1       1       1       1       1       1       1       1       1       1       1       1       1       1       1       1       1       1       1       1       1       1       1       1       1       1       1       1       1       1       1       1       1       1       1       1       1       1       1       1       1       1       1       1       1       1       1       1       1       1       1       1       1       1       1       1       1       1       1       1       1       1       1       1       1       1       1       1       1       1 | <ul> <li>外木山漁港</li> <li>外木山漁港</li> <li>(2)</li> <li>(2)</li> <li>(3)</li> <li>(4)</li> <li>(4)</li> <li>(5)</li> <li>(5)</li> <li>(6)</li> <li>(7)</li> <li>(7)&lt;</li></ul> |                                                                                   |
| 社福絵釋資料       株式     資料時間     時人時間     比到       重北     107年12     108/03/22     96.89                                                                                                    | 【社福機構統計表】<br>行政區<br>臺北市松山區A6301-01-001<br>臺北市松山區A6301-01-002<br>臺北市松山區A6301-01-003<br>臺北市松山區A6301-01-004<br>臺北市松山區A6301-01-005<br>臺北市松山區A6301-01-006<br>臺北市松山區A6301-01-007<br>臺北市松山區A6301-01-008<br>臺北市松山區A6301-02-001 | 機構製<br>0<br>0<br>0<br>0<br>0<br>0<br>0<br>0<br>0<br>0<br>0<br>0<br>0<br>0<br>0<br>0<br>0<br>0<br>0 | 3.點擊「展點                                                            | 於地圖上」                                                                                                    |                                                                                                    | 本<br>五<br>分<br>二<br>一<br>一<br>一<br>一<br>一<br>一<br>一<br>一<br>一<br>一<br>一<br>一<br>一 |
| □□□□□□□□□□□□□□□□□□□□□□□□□□□□□□□□□□□□                                                                                                    | Bitta the Hard State                                                                                                    | 111 [1110]                                                                                         | > 然訂區建直說明                                                          | <u>&gt; 統訂 100 11回要义 武 明</u><br>(選擇比例)                                                                                                    | <u>&gt; 秋1⊻学省</u> <u>&gt; 息見信</u><br>₹)約1:150,000 Geo4○                                                                                                    | RACLE                                                                             |

### 地圖展點成果

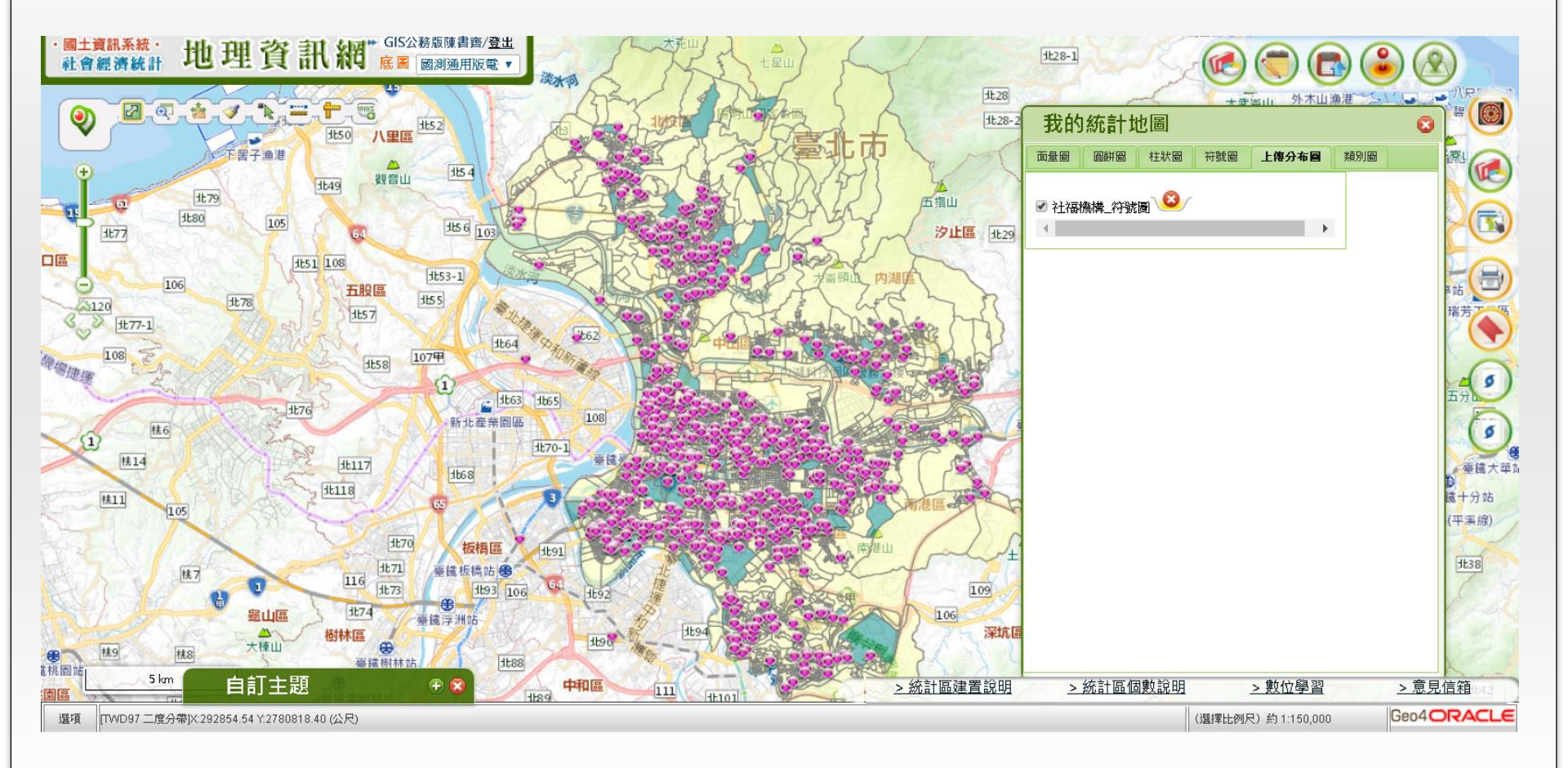

### 開啟我的統計地圖

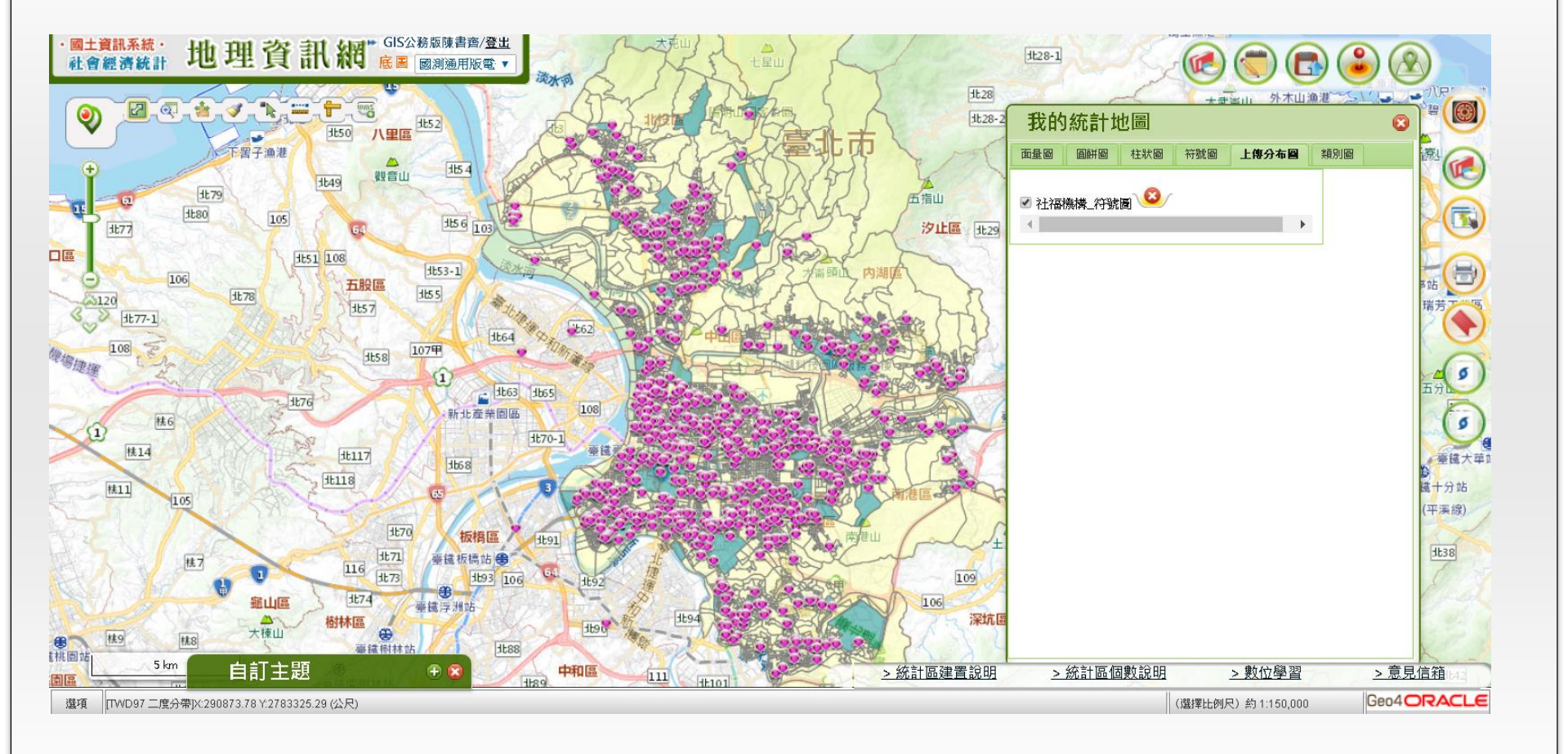

### 操作練習-自訂統計主題-社福機構

#### 地圖上任一框選 → 國父紀念館周邊 → 社福機構 → 全選 → 地圖展點 → 清單瀏覽、清單下載

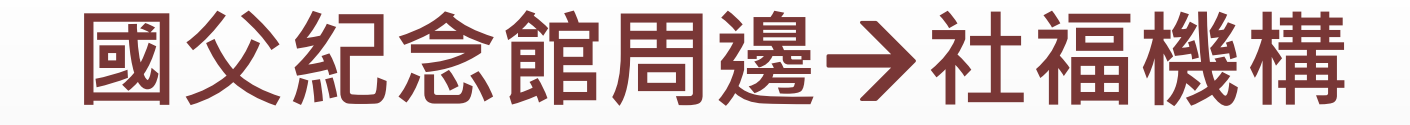

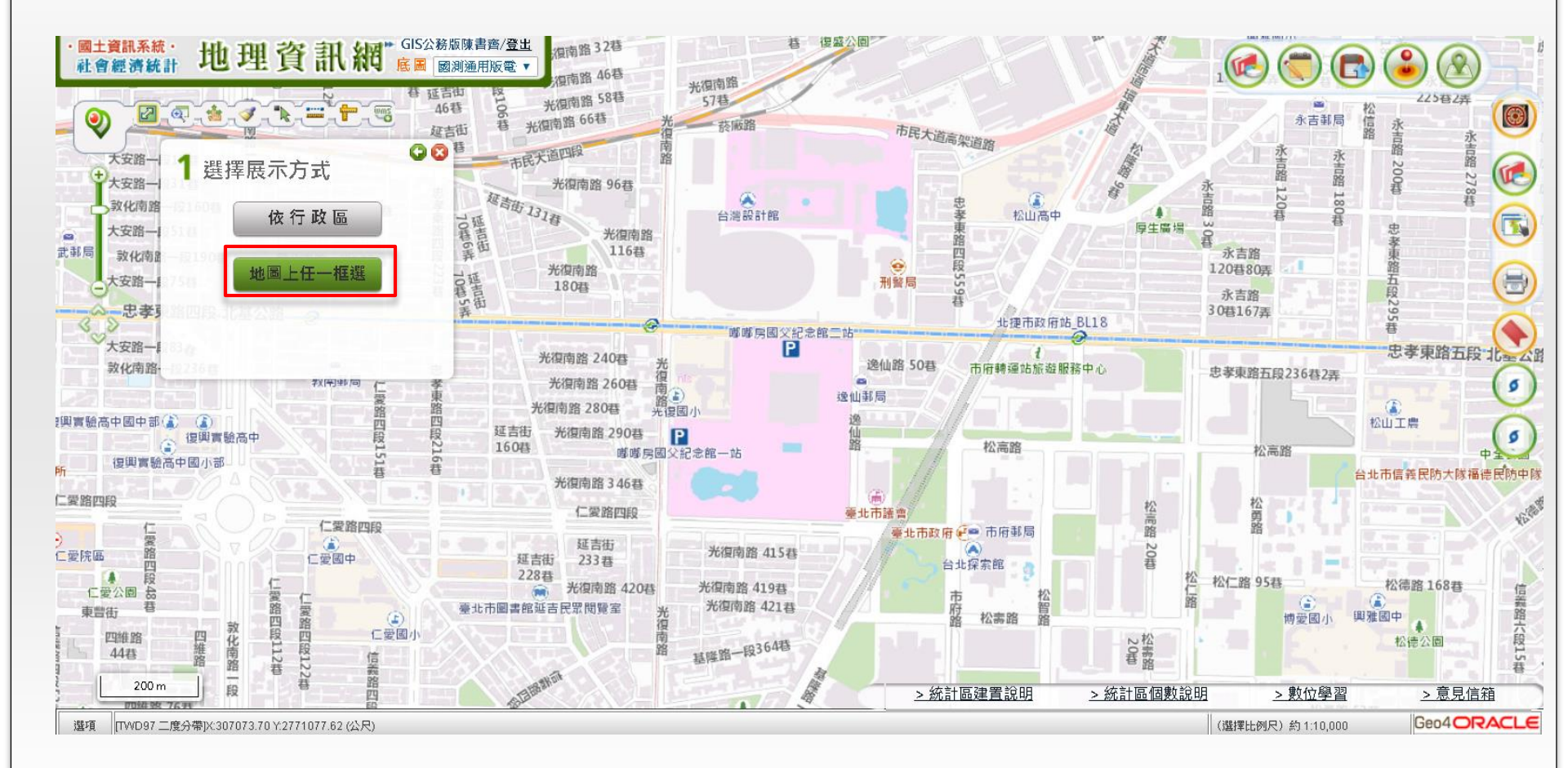

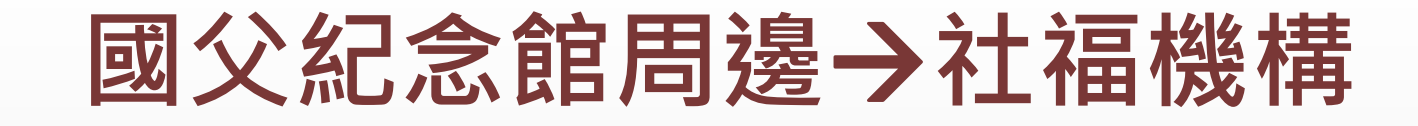

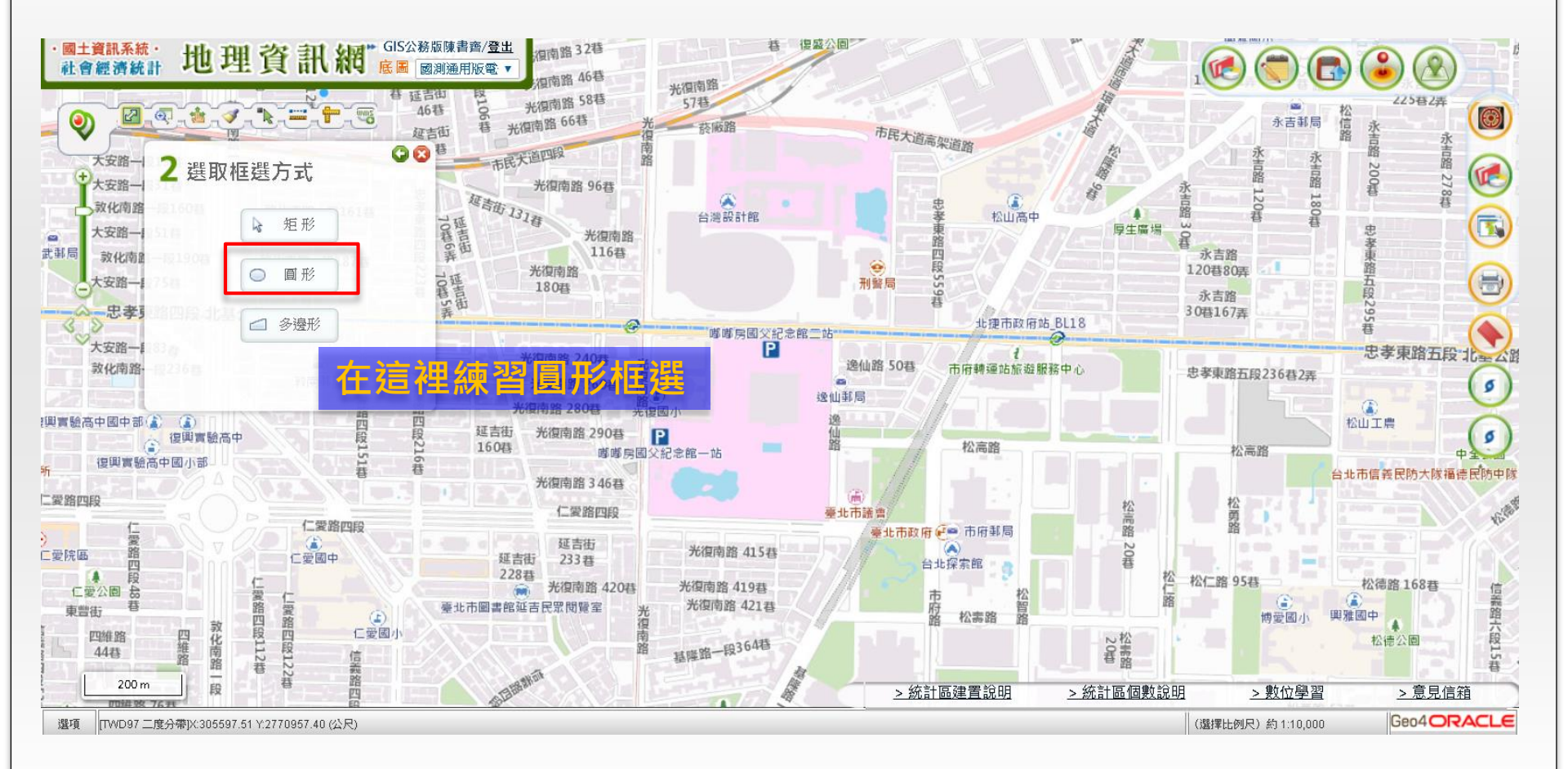

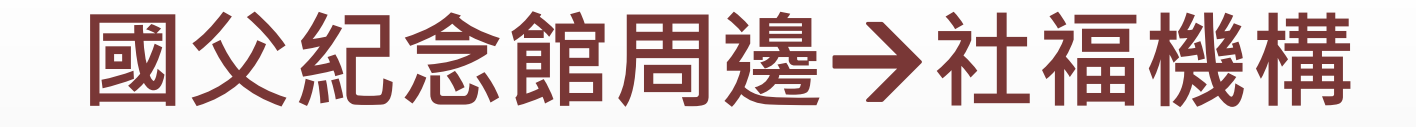

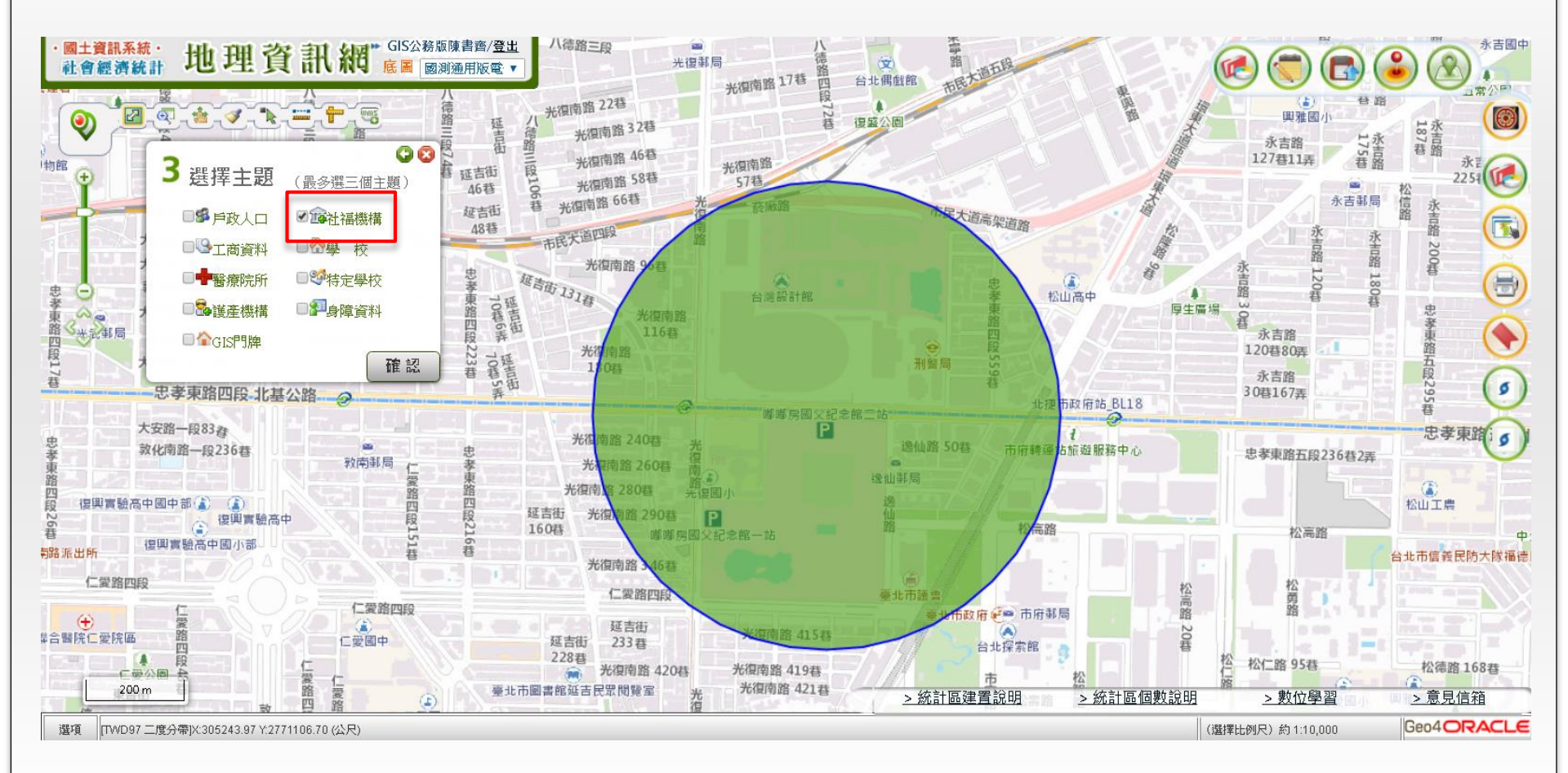

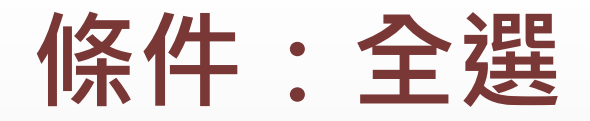

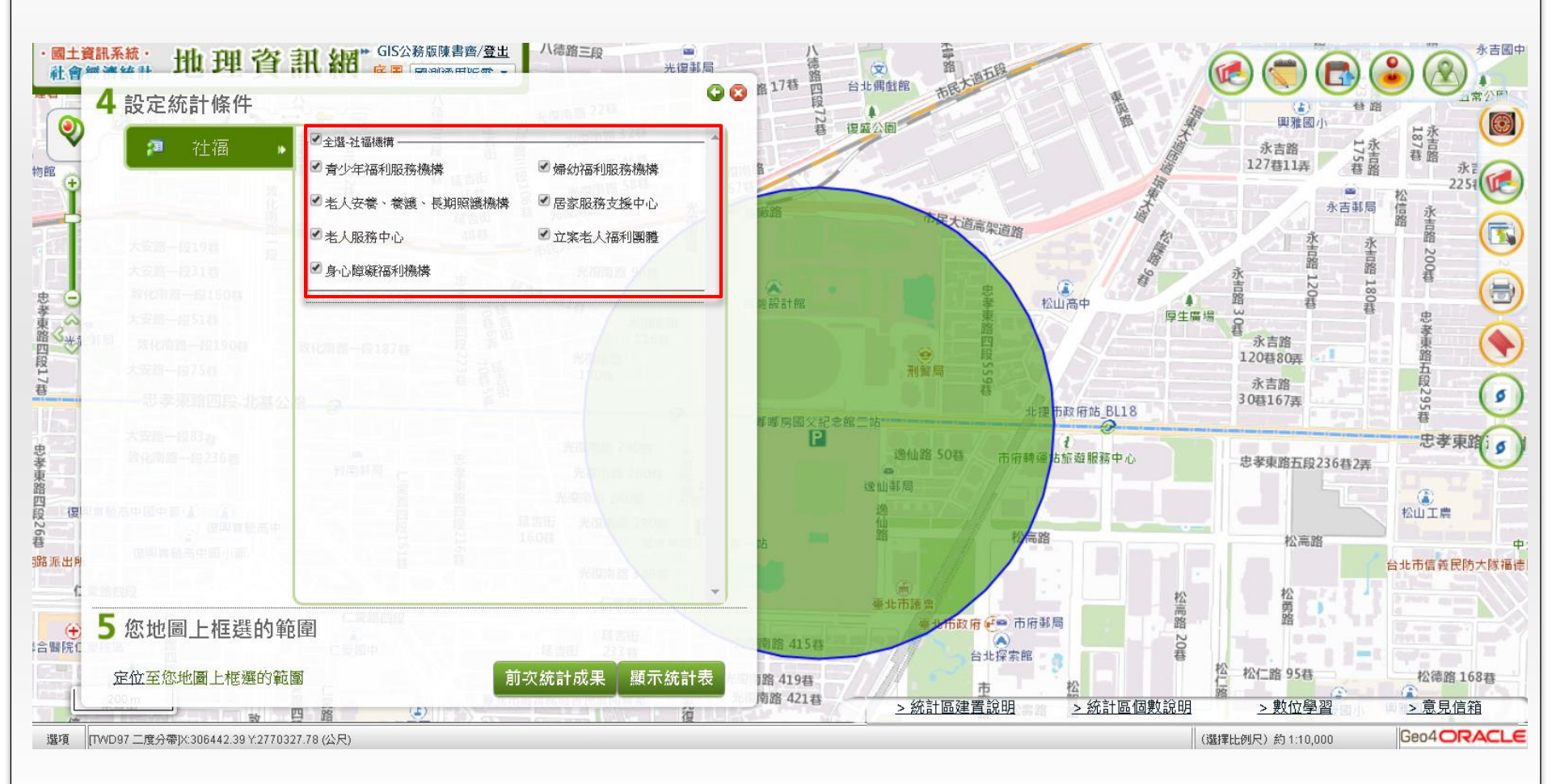

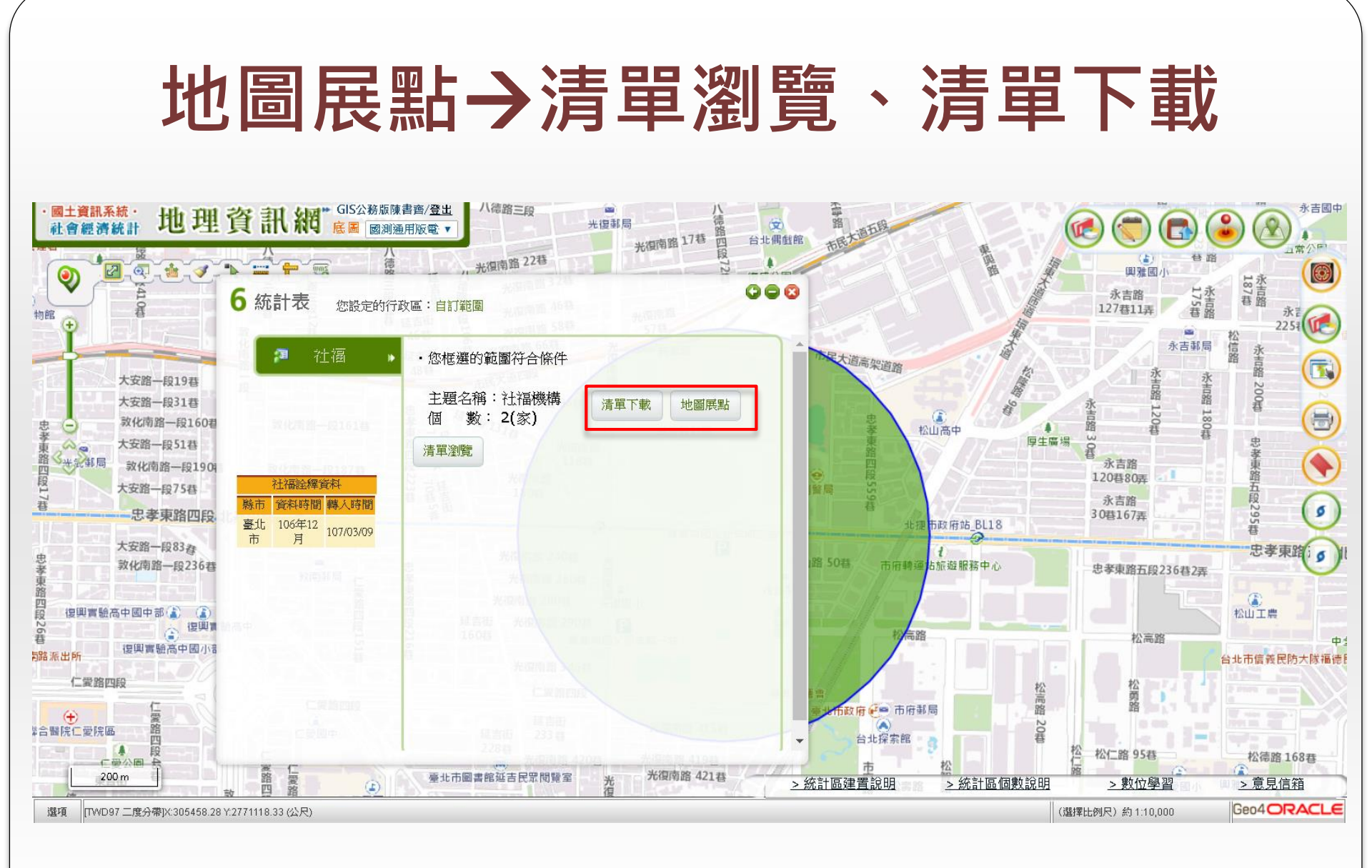

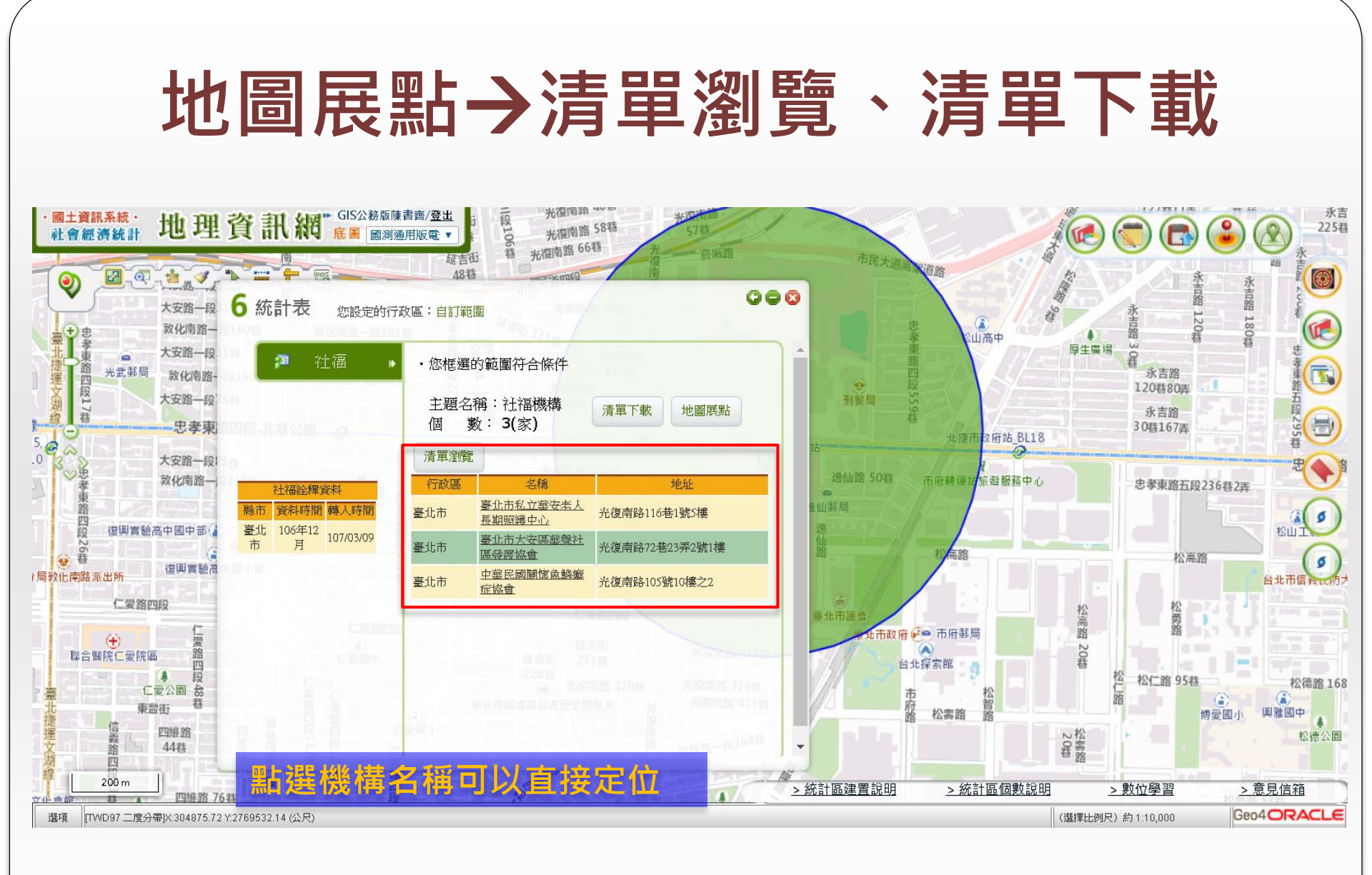

### 操作練習-自訂統計主題-GIS門牌

#### 地圖上任一框選 → 國父紀念館周邊 → GIS門牌 → 顯示路段 統計數值 → 清單下載

#### 地圖上任一框選→國父紀念館周邊→GIS門牌

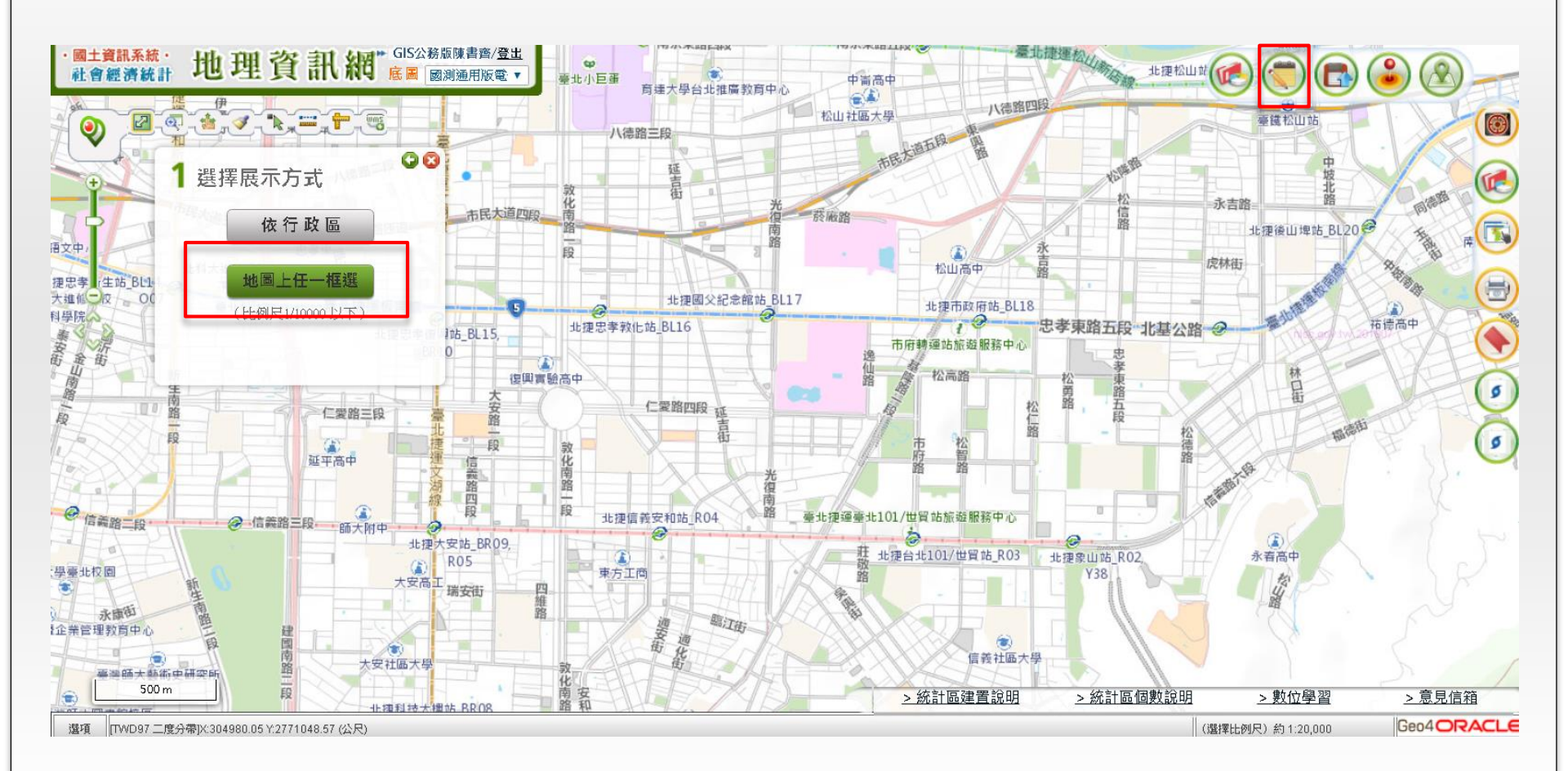

#### 地圖上任一框選→國父紀念館周邊→GIS門牌

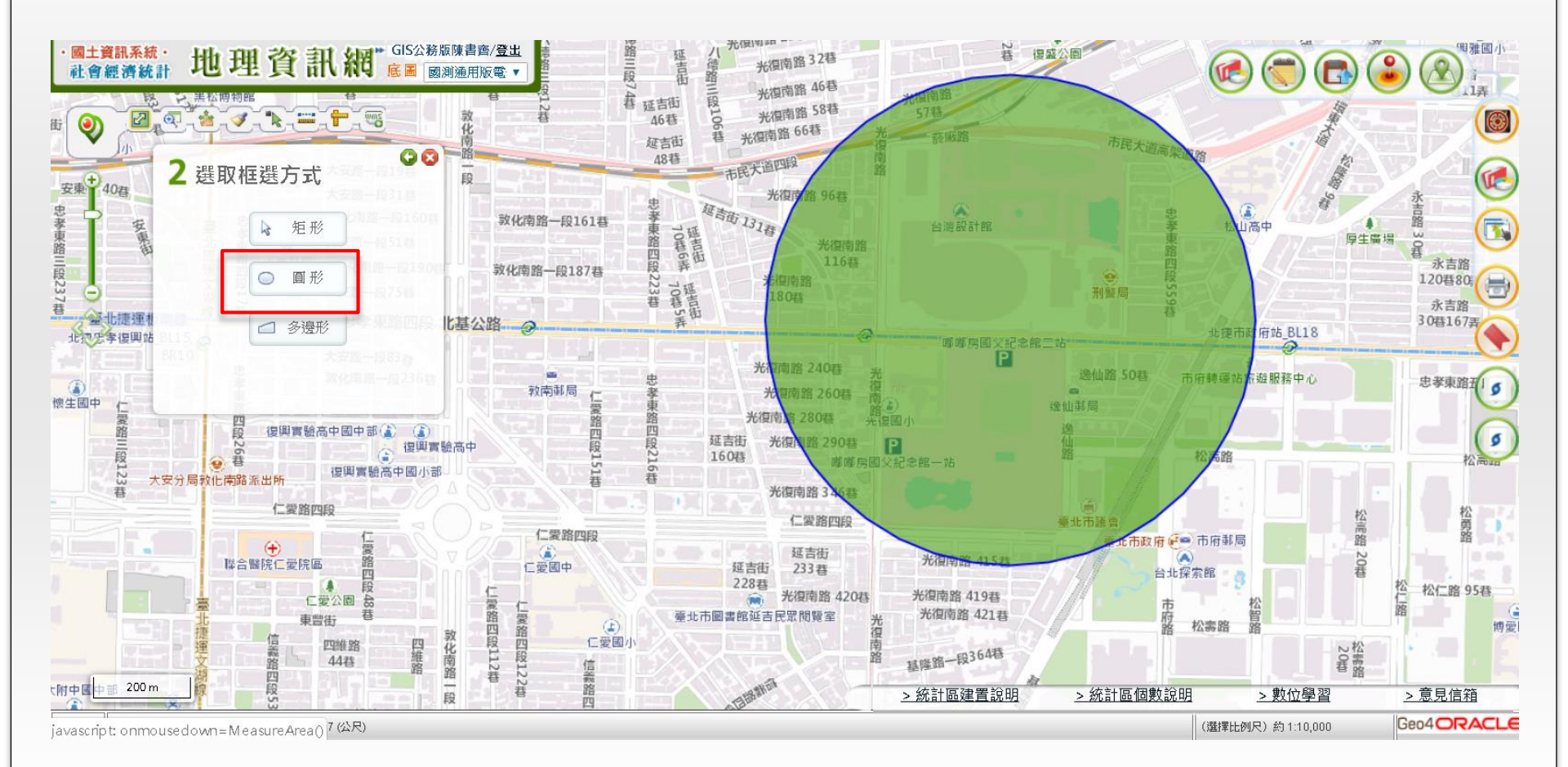

#### 地圖上任一框選→國父紀念館周邊→GIS門牌

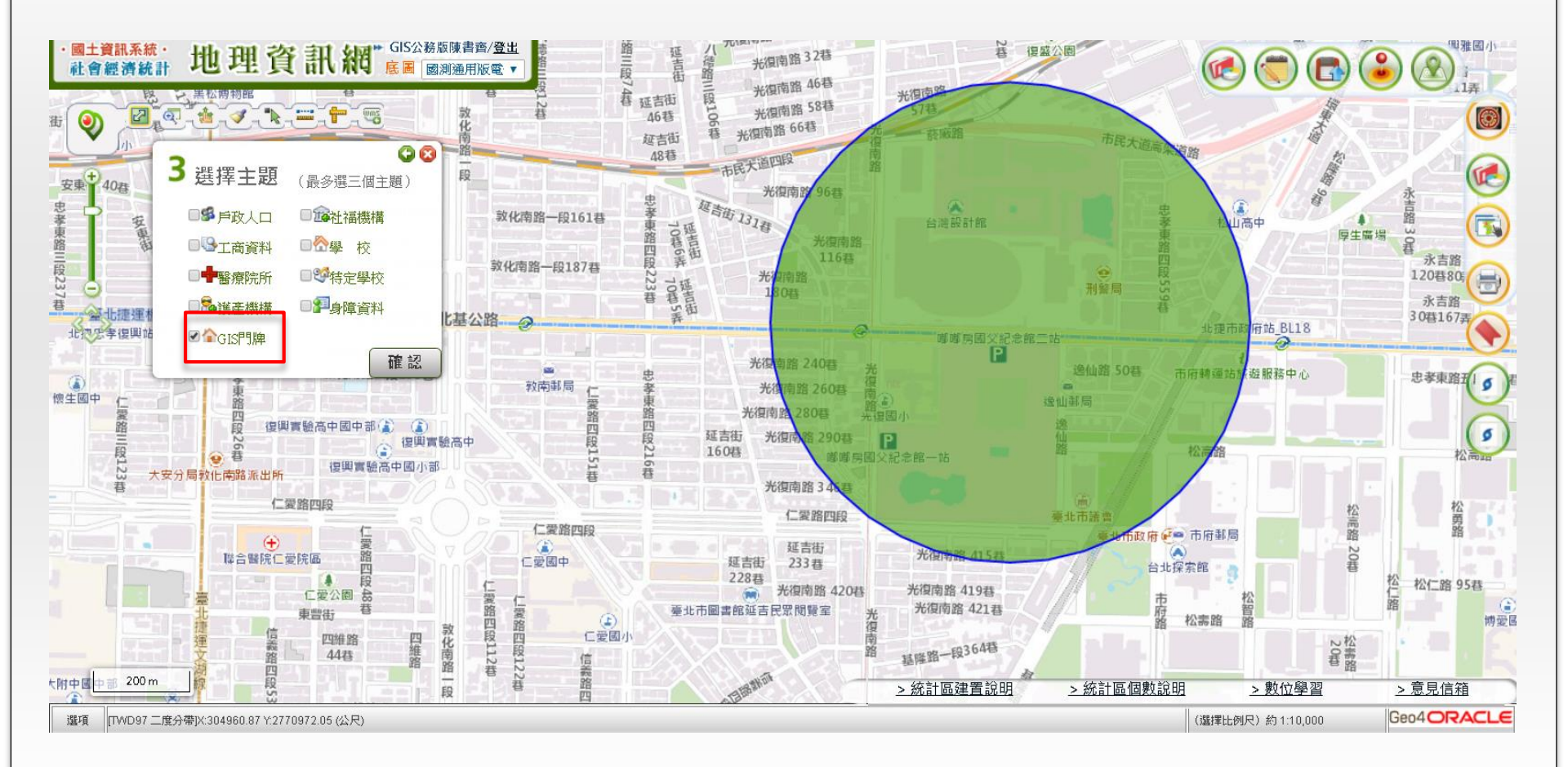

### 不需要設定條件

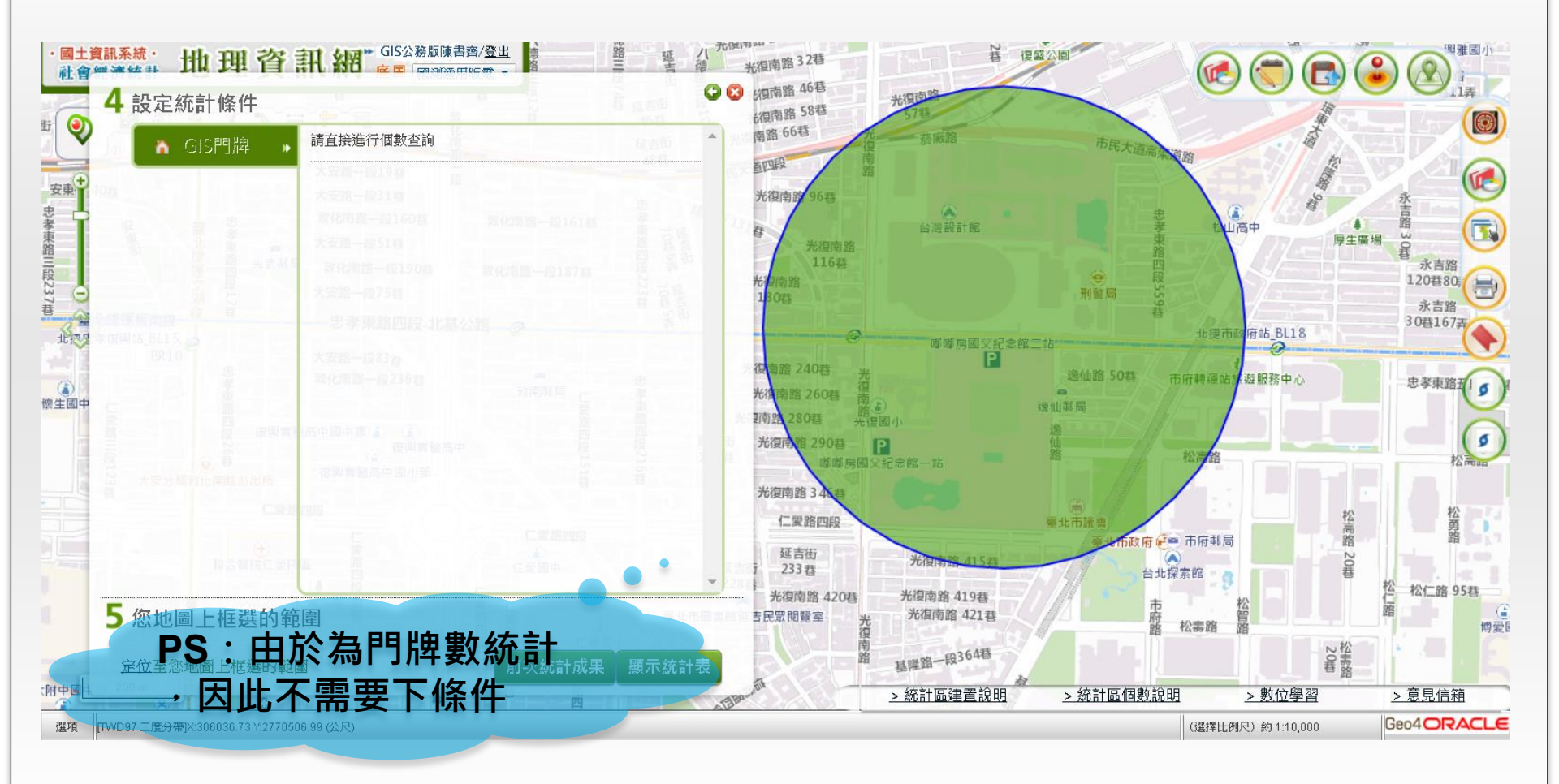

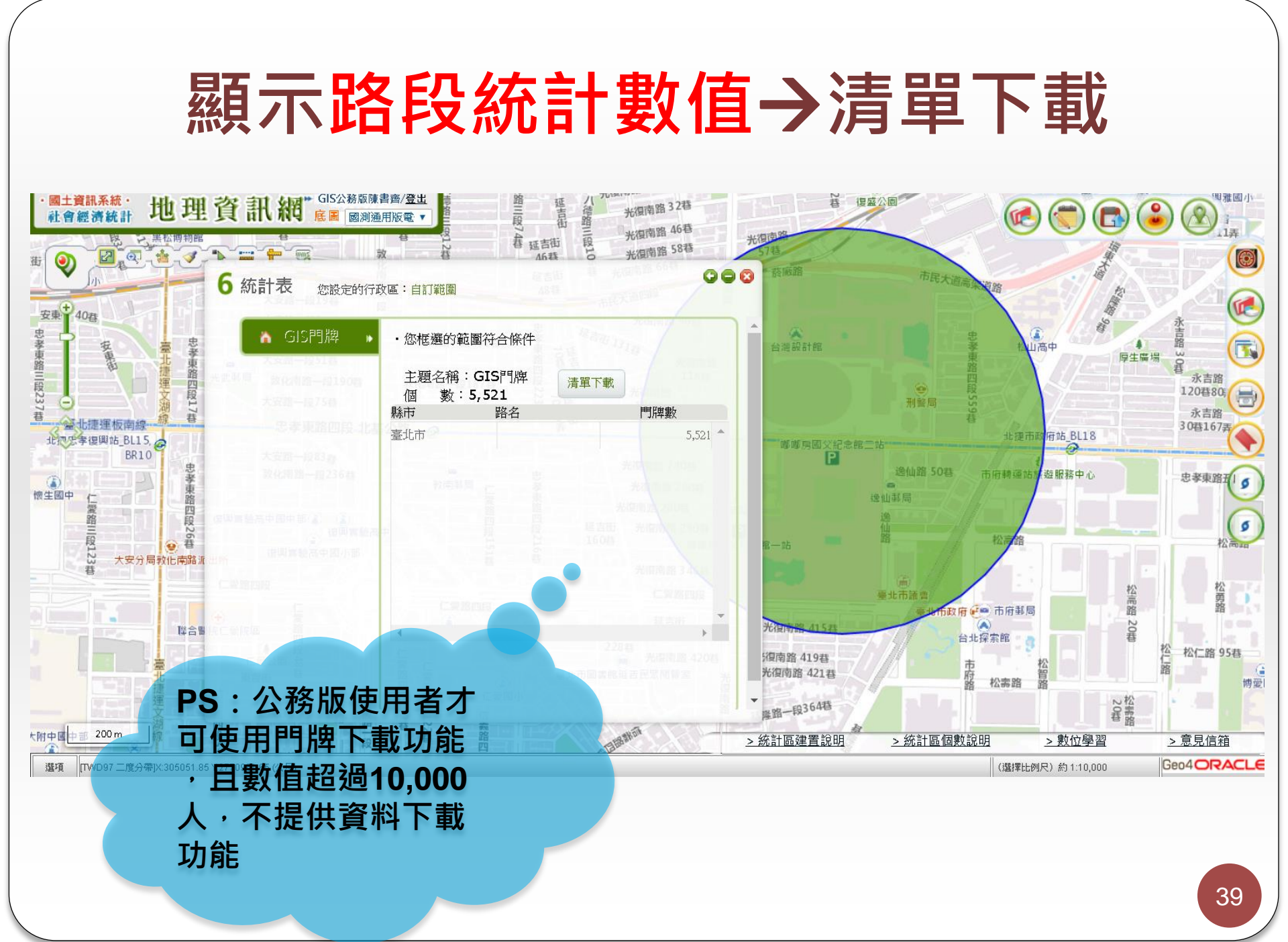

#### 操作練習-自訂統計主題-學校

# 依行政區 → 臺北市 → 學校 → 條件:學生數0-500人之國小 → 繪製面量圖

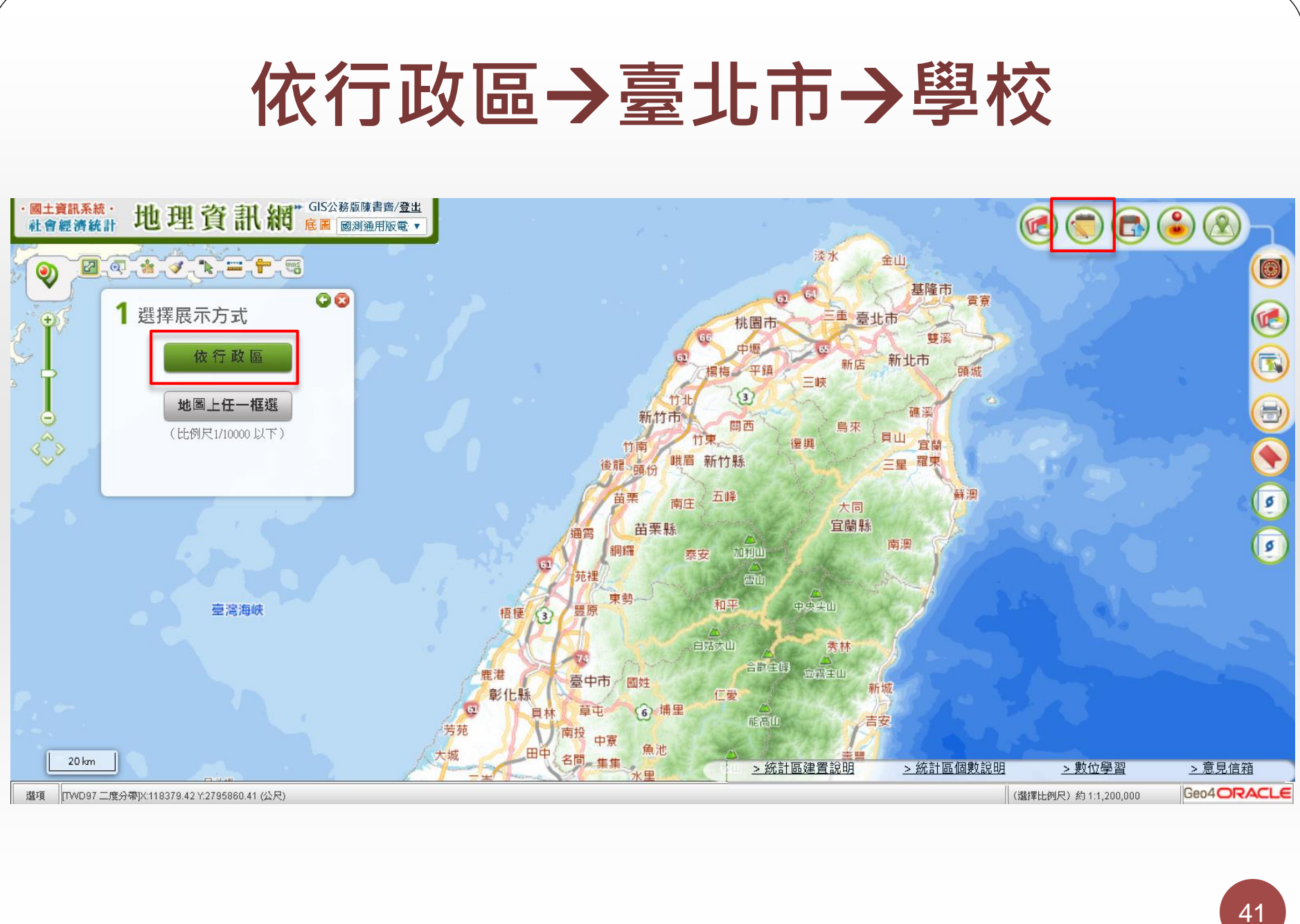

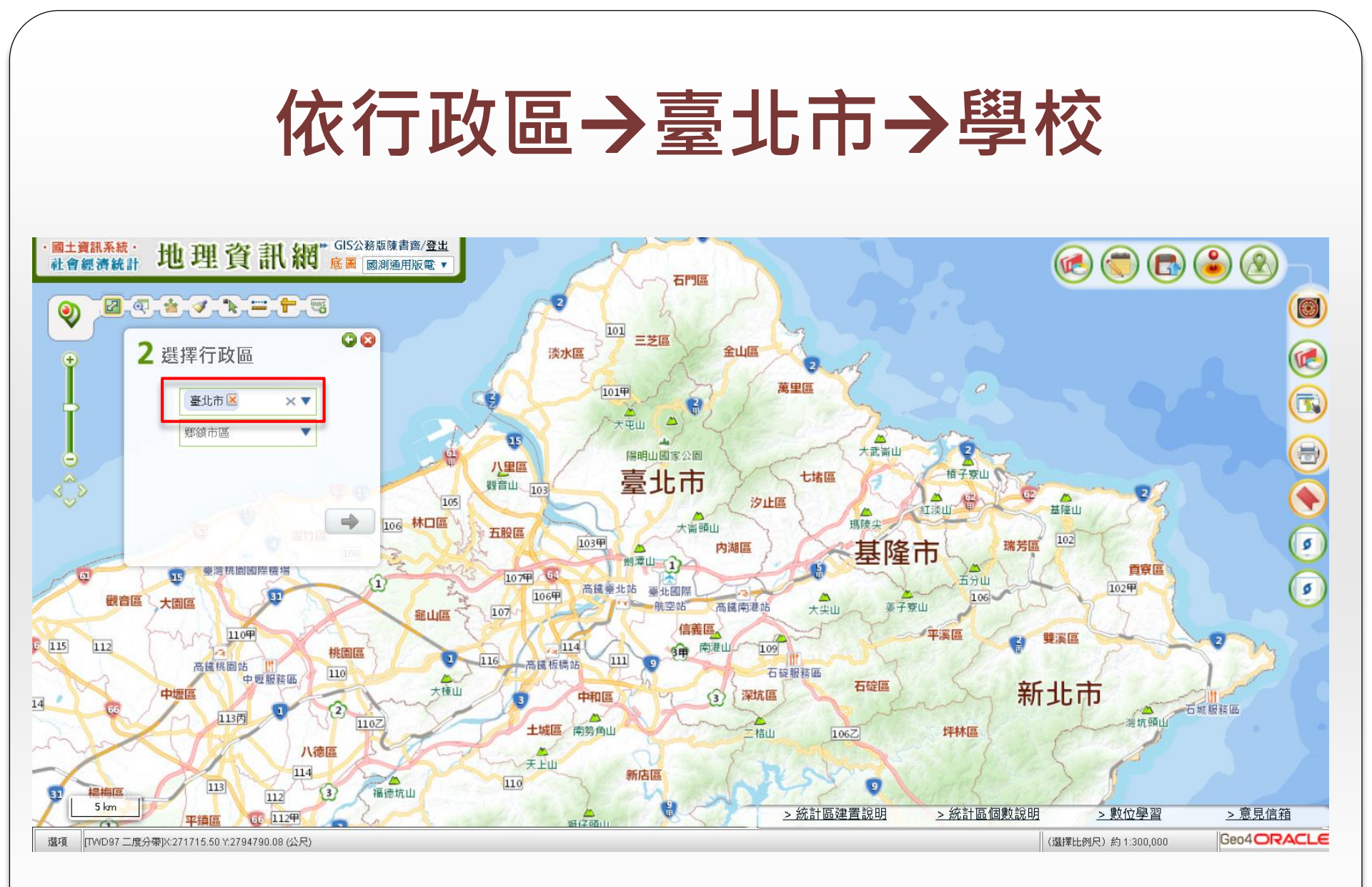

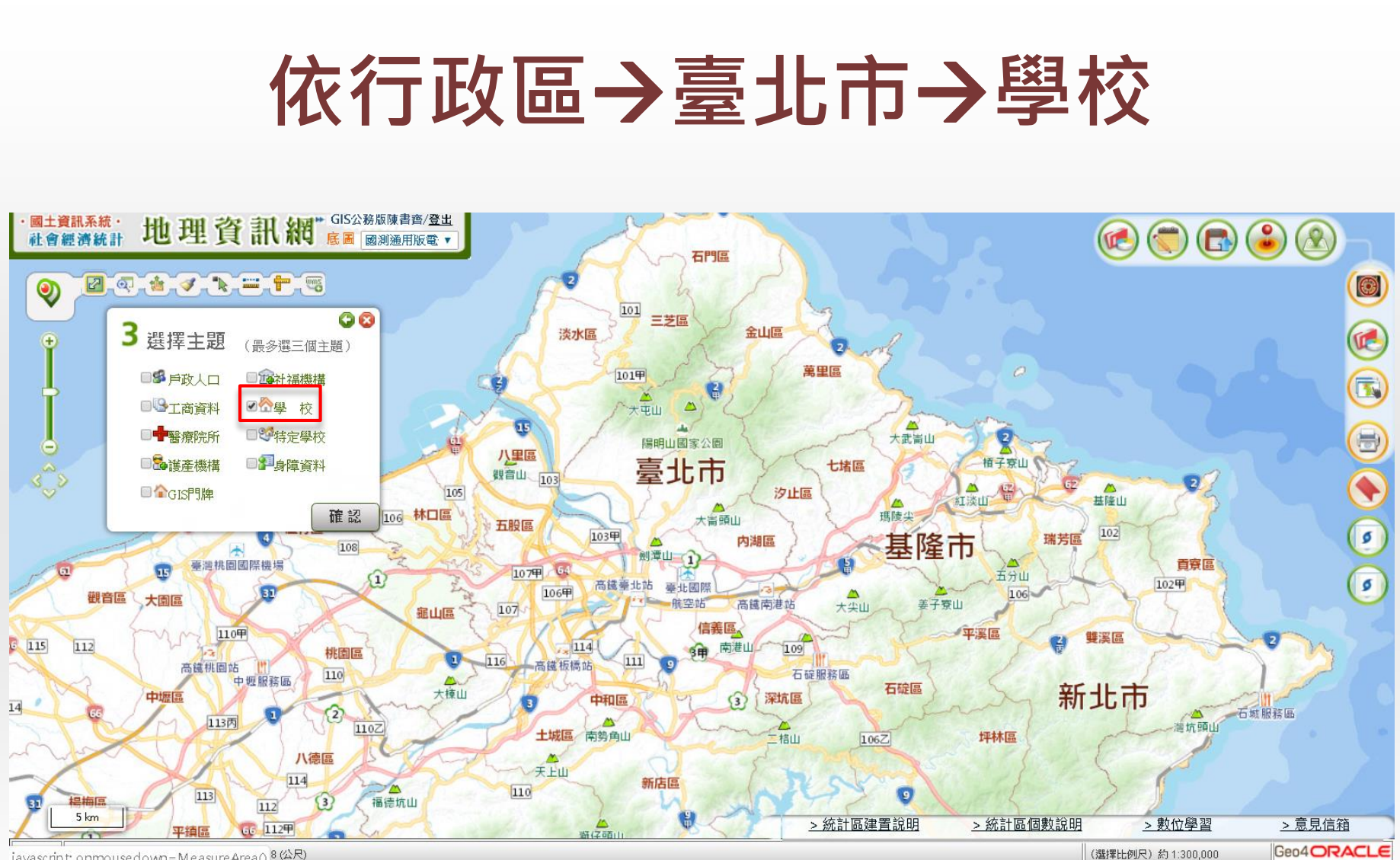

javascript: onmousedown=MeasureArea() <sup>8</sup> (公尺)

### 條件:學生數0-500人之國小

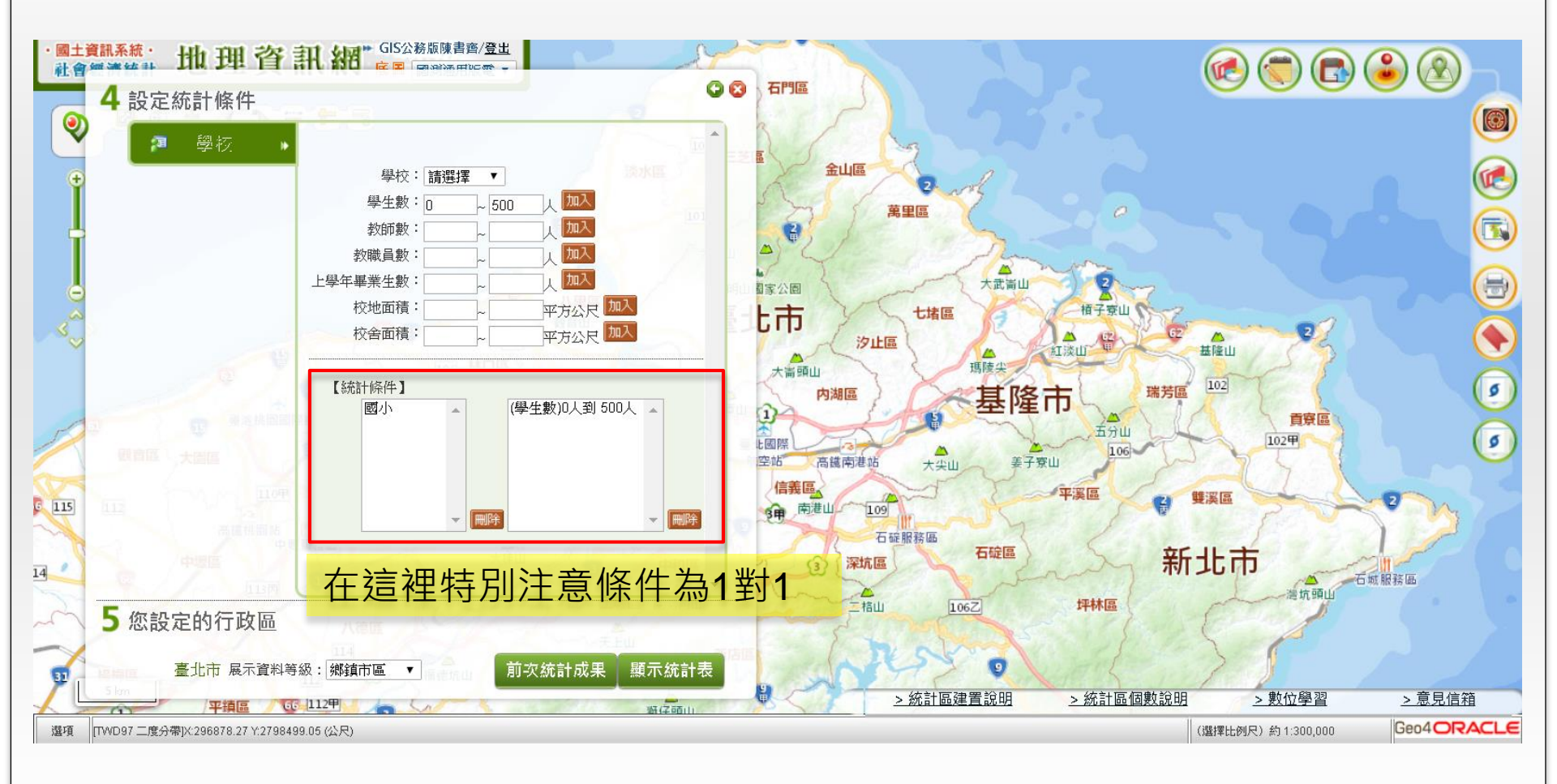

| 繪製面量 | 量圖 |
|------|----|
|------|----|

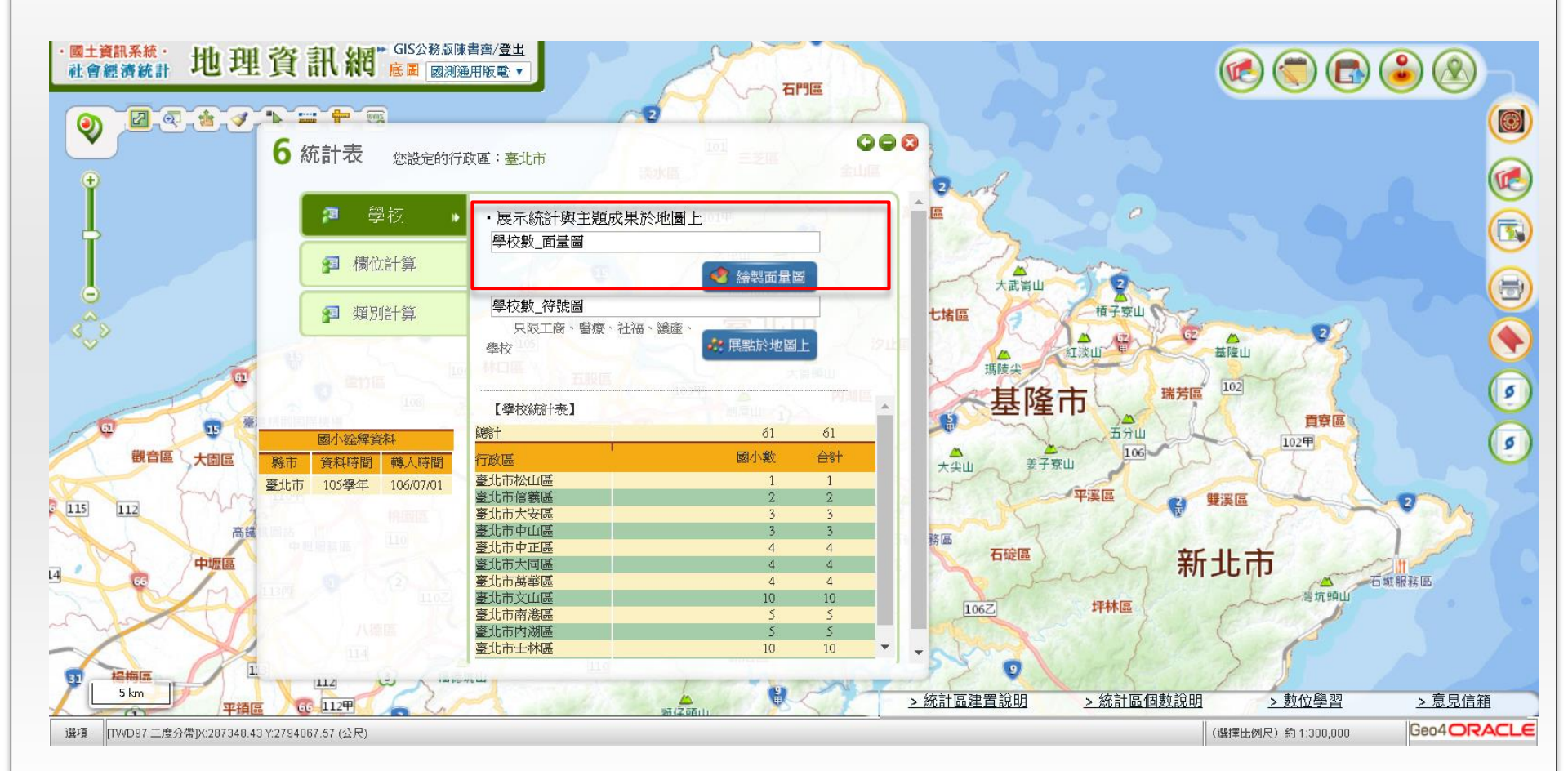

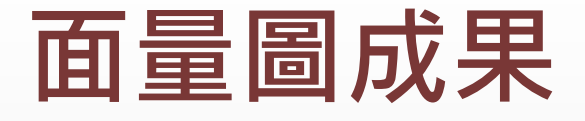

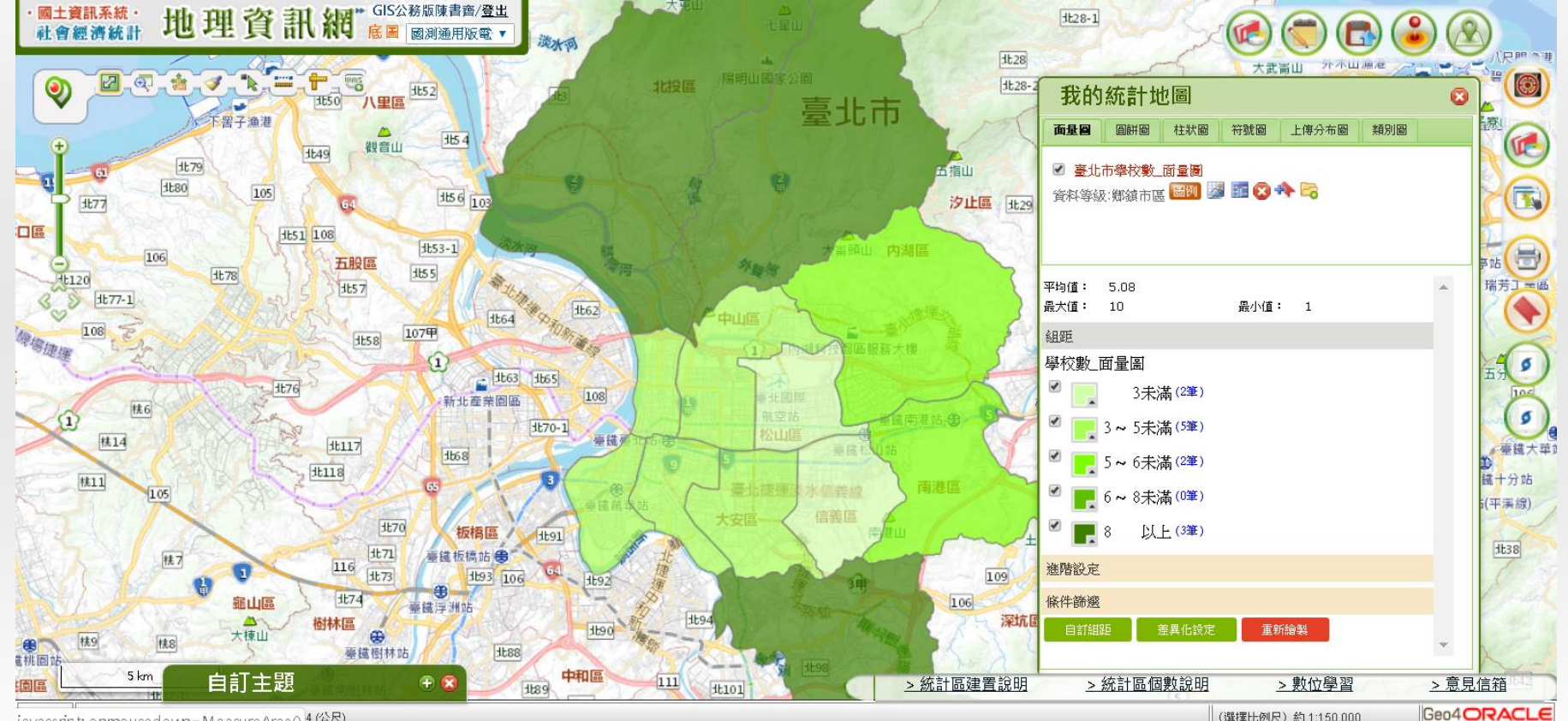

javascript: onmousedown=MeasureArea() 4 (公尺)

(選擇比例尺)約1:150,000

### 操作練習-自訂統計主題-學校

#### 依行政區 → 臺北市 → 學校 → 條件:國小 → 顯示國小數

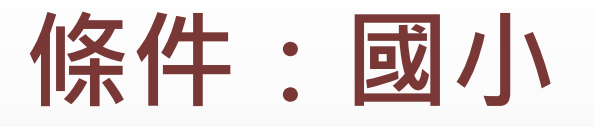

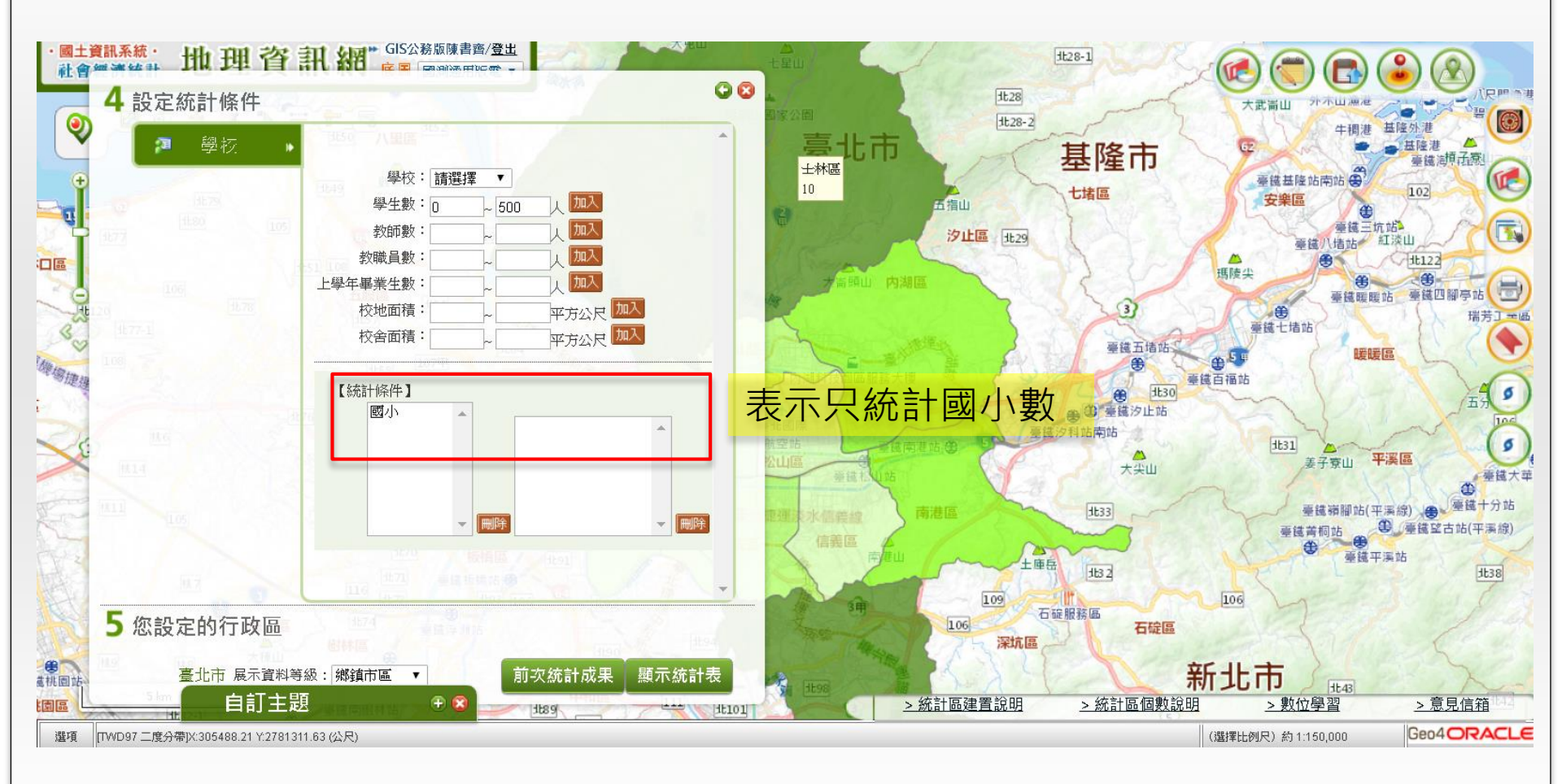

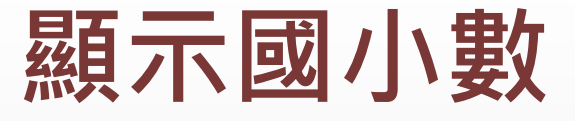

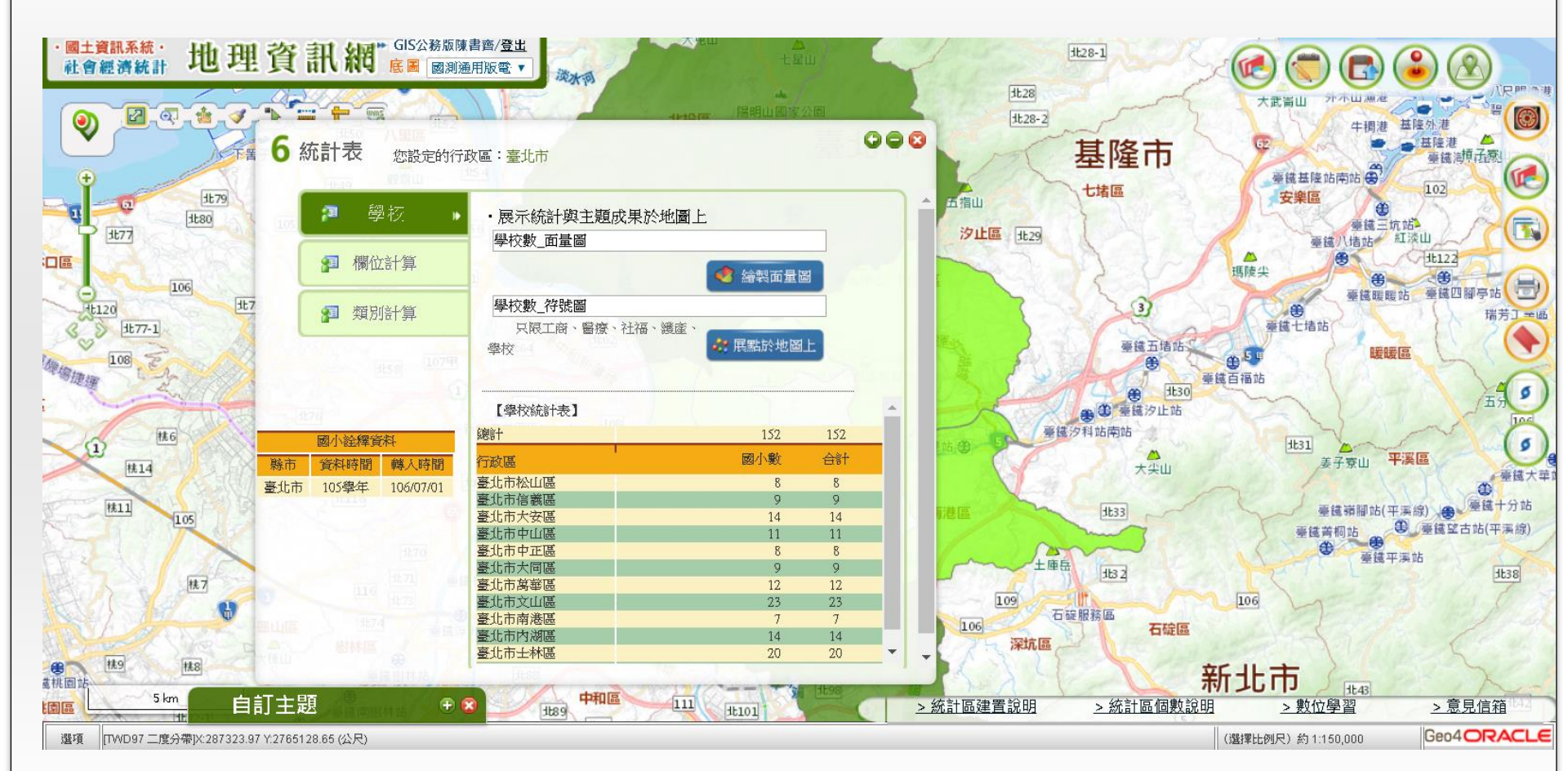